# 研究者用 iEnvision 入力ガイド

2024年2月20日作成 Version 1.0

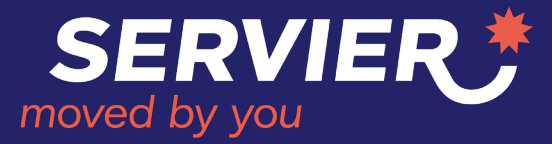

# 研究者用 iEnvision 入力ガイド 目次 \*各ページ右上の 🏫 アイコンをクリックするとこのページに戻れます

#### <u>iEnvisionへのアクセス(ISS Plat</u> <u>form)</u>

<u>Access through Servier Corporate Website</u>

#### <u>iEnvisionへの新規アカウント登録</u>

- <u>Register for a New Account</u> 1/5
- <u>Register for a New Account 2/5</u>
- <u>Register for a New Account 3/5</u>
- <u>Register for a New Account</u> 4/5
- <u>Register for a New Account 5/5</u>

#### <u>iEnvisionでの新規申請</u>

- <u>Start New Application</u>
- (New Application) Selection
- <u>Acknowledgment 1/2</u>
- <u>Acknowledgment 2/2</u>
- <u>画面表示について</u>
- General Information Field
- Personnel
- Personnel (Primary Investigator)
- Personnel (HCP ID #)
- Personnel (CV Upload)
- <u>Sites</u>
- <u>Concept Proposal</u>

- <u>Concept 1/2</u>
- <u>Concept 2/2</u>
- Scientific Summary
- Oncology Analysis
- <u>Requested Funding 1/5 ページ概略</u>
- <u>Requested Funding 2/5 Budget Submission</u> <u>Instructions</u>
- <u>Requested Funding 3/5 Budget Template</u>
- <u>Requested Funding 4/5 Budget Template</u>
- <u>Requested Funding 5/5 Budget Template</u>
- <u>Requested Product</u>
- <u>Requested Product (Material for Non-Clinical ISS)</u>
- Planned Publication 1/2
- Planned Publication 2/2
- <u>Attachment</u>
- Submit Concept

#### Concept申請後- 追加情報が必要な場合

- Additional information requested 1/2
- Additional information requested 2/2
- Provide Additional Info

#### Concept審查通過後

- Protocol Requested
- <u>Requested Protocol & Budget</u>
- <u>Submit Protocol</u>

#### <u>Protocol承認後</u>

- <u>Regulatory Information</u>
- Provide Regulatory Information & Submit
- Open an Active Project
- Milestone Updates
- Invoices
- <u>Request Product Shipments</u>
- <u>Regulatory Updates</u>
- Publication Updates
- Personnel Updates
- <u>Submit an Amendment</u>
- Project Amendments Overview

#### 研究終了

- Project Closure
- Submit Project Closure
- SUPPORT RESOURCES

このガイドは、読みやすくするため「医師主導研究」についてのみ記述していますが、セルヴィエ社との共同研究)申請時も同様です

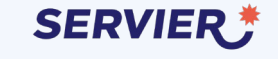

# iEnvisionへのアクセス (ISS Plat form)

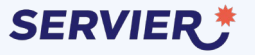

#### Access through Servier Corporate Website

研究者主導型研究(Third-Party Sponsored studies)の申請、途中経過報 告、完了報告等は、研究者ご自身で SERVIER社研究管理システムへ直接入力い ただくことになりました。 どうぞご理解ください。

SERVIER社では"iEnvision"(アイ・エンビ ジョン)というシステムを用います。

ここでは、まず、iEnvisionへアクセスする ための入り口をご紹介します。

以下のリンクをクリック https://servier.envisionpharma.com/ien v\_servier/visiontracker/portal/login.xht ml?pgm=ISR&windowId=f2e

または、Webで「日本セルヴィエ」を検 索いただき、右図のように、トップメ ニューの「Research and Development」から<u>「Third-party</u> <u>Sponsored Studies」</u>を選択してください。

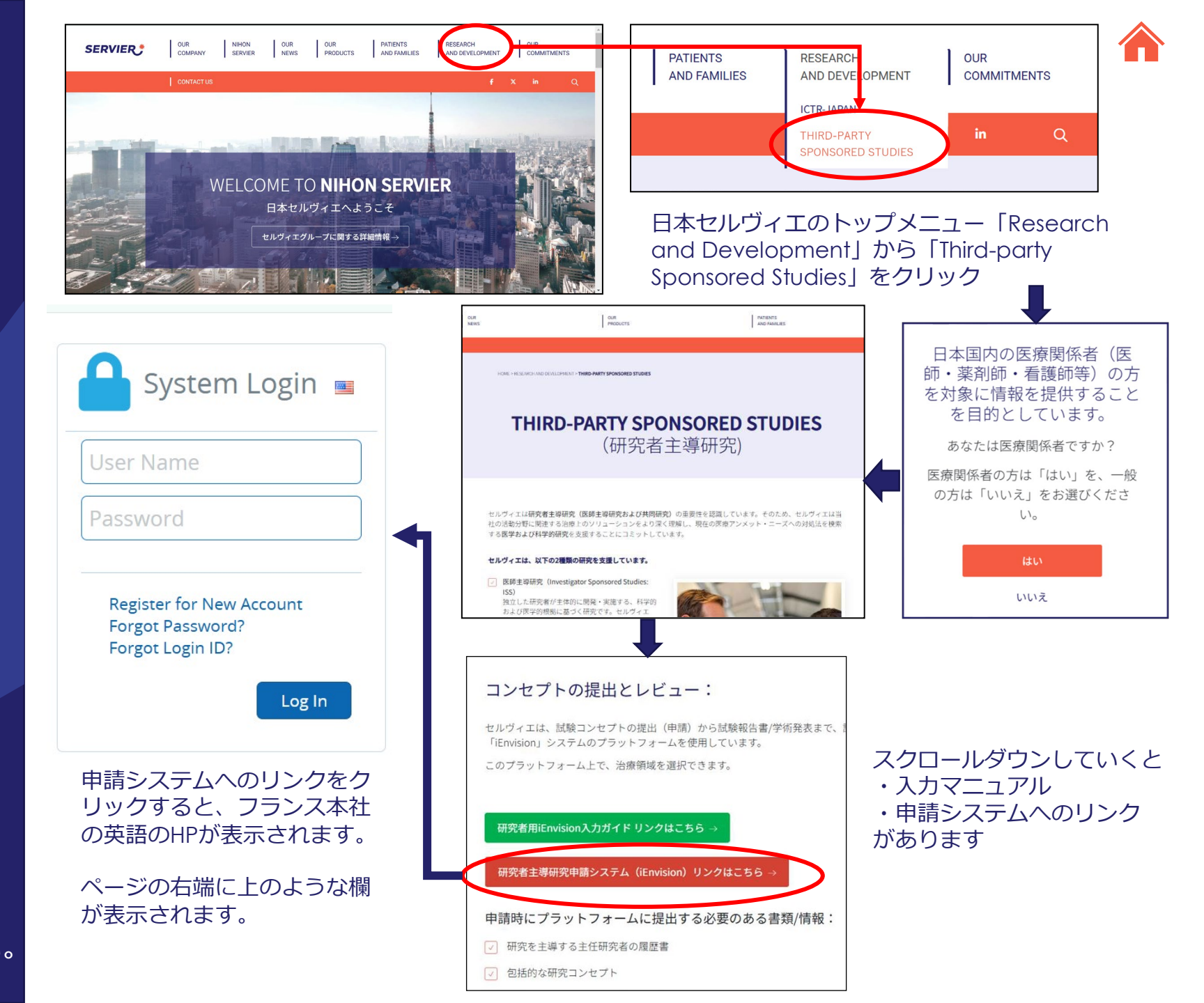

# iEnvisionへの新規アカウント登録

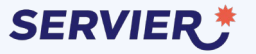

Register for a New Account 1/5

# ステップ

 アカウントをお持ちでない場合は 「Register For New Account」をク リック
 次に表示される画面で、メールアド レスを入力
 Sendボタンをクリック

| User Name                                                        | Register for New Account                                          |
|------------------------------------------------------------------|-------------------------------------------------------------------|
|                                                                  | *Email Address                                                    |
| Password                                                         | 2Required                                                         |
| Register for New Account<br>Forgot Password?<br>Forgot Login ID? | To start your registration process we need<br>your email address. |

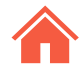

#### **Register for a New Account 2/5**

#### <u>ステップ</u>

次に現れる、User Registration画面 全体をお示しします (詳細は次ページから説明いたしま す)

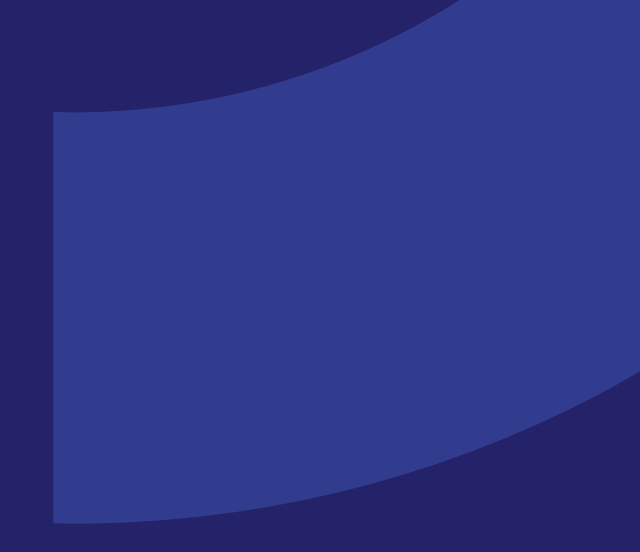

| <b>User Registration</b>  |              |                                                                        |                                  |                                      |                         |
|---------------------------|--------------|------------------------------------------------------------------------|----------------------------------|--------------------------------------|-------------------------|
| Registration Instructions |              | Registration Info                                                      |                                  |                                      |                         |
| Name Prefix               | *First Name  | *Email Address                                                         | *Con                             | ıfirm Email                          |                         |
|                           | Required     | kiyomi.suwa@gmail.com                                                  | Re                               | quired                               |                         |
| Middle Name               | *Last Name   | Password Policy:                                                       |                                  |                                      |                         |
|                           | Required     | Upper case letter required                                             |                                  |                                      |                         |
| Name Suffix               | Organization | Lower case letter required<br>Number or special character required     |                                  |                                      |                         |
|                           |              | *Password                                                              | *Con                             | ifirm Password                       |                         |
| Address Line 1            |              | Required                                                               | -Re                              | quired                               |                         |
|                           |              | *Security Question 1                                                   | *Ans                             | wer                                  |                         |
| Address Line 2            |              | Select Question                                                        | ✓Re                              | :quired                              |                         |
|                           |              | *Security Question 2                                                   | *Ans                             | wer                                  |                         |
| Country                   | City         | Select Question                                                        | <ul> <li>✓</li> <li>✓</li> </ul> | :quired                              |                         |
| Select One                | <b>`</b>     | My preferred language is                                               | Time                             | Zone                                 |                         |
| State/Province            | ZIP Code     |                                                                        | ✓ Si                             | elect One                            | ~                       |
| Primary Phone Number      |              | *By checking this box, I understand<br>Cookie Policy and Terms of Use. | that my personal data will be    | processed in accordance with Servier | 's Data Privacy Policy, |

Servier Cookies Management Policy.pdf

Servier Data Privacy Policy.pdf

Servier Terms of Use Policy.pdf

Register Cancel

# Register for a New Account 3/5

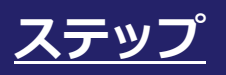

User Registration画面-左側 ロ 入力は英語でお願いします ロ \*\* \* 印は必須項目です

#### <u>TIPS</u>

 今後のご連絡に用いますので、 なるべく多くの項目にご入力を お願いいたします

#### <u>User Registration画面 – 左側</u> 入力は英語でお願いします。

| User Registration         |              |
|---------------------------|--------------|
| Registration Instructions |              |
| Name Prefix               | *First Name  |
| Middle Name               | *LastName    |
| Name Suffix               | Organization |
| Address Line 1            |              |
| Address Line 2            |              |
| Country                   | City         |
| Select One V              |              |
| State/Province            | ZIP Code     |
| Primary Phone Number      | ]            |

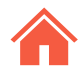

# Register for a New Account 4/5

# ステップ

- アカウント作成の最初の画面で 入力したメールアドレスがプレ 入力されています
   パスワードは 3 の規定に従っ て作成してください
   現在選択できる言語は英語のみ です
- 5 日本時間(UTC+09:00)が選択 できます
- SERVIER社ポリシーにご同意いた だける場合はチェック
   Registerボタンをクリック

 ご登録いただいたアドレスの メールをご確認ください。
 Verificationのためのメールが届 きますので必ずverifyしてくださ

# <u>User Registration画面-右側</u>

#### Registration Info

|   | *Email Address                                                                                                    |     | *Confirm Email                                                      |   |
|---|----------------------------------------------------------------------------------------------------|-----|---------------------------------------------------------------------|---|
| 1 | XXX.XXX@VVV.VV                                                                                                    |     | Required                                                            |   |
|   | Password Policy:<br>Minimum Length - 8<br>Upper case letter required<br>Lower case letter required<br>Number or special character required                    |     | ,<br>,                                                              |   |
|   | *Password                                                                                                    |     | *Confirm Password                                                   |   |
| 2 | Required                                                                                                    |     | Required                                                            |   |
|   | *Security Question 1                                                                                                    |     | *Answer                                                             |   |
|   | Select Question                                                                                                    | ~   | Required                                                            |   |
|   | *Security Question 2                                                                                                    |     | *Answer                                                             |   |
|   | Select Question                                                                                                    | ~   | Required                                                            |   |
|   | My preferred language is                                                                                                    |     | Time Zone                                                           |   |
| 4 | Select One                                                                                                    |     | 5 Select One                                                        | ~ |
| 6 | <ul> <li>*By checking this box, I understand that my personal d<br/>Cookie Policy and Terms of Use.</li> <li>Servier Cookies Management Policy pdf</li> </ul> | ata | will be processed in accordance with Servier's Data Privacy Policy, |   |
|   | Server cookes management Policy.put                                                                                                    |     |                                                                     |   |
|   | Servier Data Privacy Policy.pdf                                                                                                    |     |                                                                     |   |
|   | Servier Terms of Use Policy.pdf                                                                                                    |     |                                                                     |   |

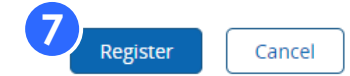

Register for a New Account 5/5

前ページまでの操作が完了しますと、 verifyされたアドレスに右のような emailが届きます

これにてアカウントの作成は完了し ました。このメールにあるリンクか ら、直接iEnvisionのログイン画面に アクセスすることができます

\*アカウント作成時に使用した、 日本セルヴィエのHPからも同様に アクセスできます 以下のようなe-メールが届きましたら、アカウントが無事に作 成されました。

(メールサンプル)

Subject: Welcome to Servier ISS/CRS Platform!

Dear New Investigator,

Welcome to Servier ISS/CRS Platform! To complete your registration and activate your account, please click the link below:

Link to Servier ISS/CRS Platform

The Envision Team

# iEnvisionでの新規申請

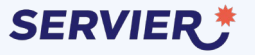

#### **Start New Application**

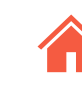

# <u>ステップ</u>

#### 作成したアカウントでログインする とまず見える画面です

# ページ左上 マークをクリックすると、図のように、 Dashboard Workbench の2つの選択肢が出てきます。ここではDashboardを選んでください

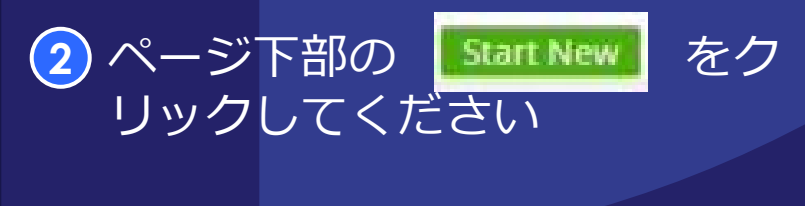

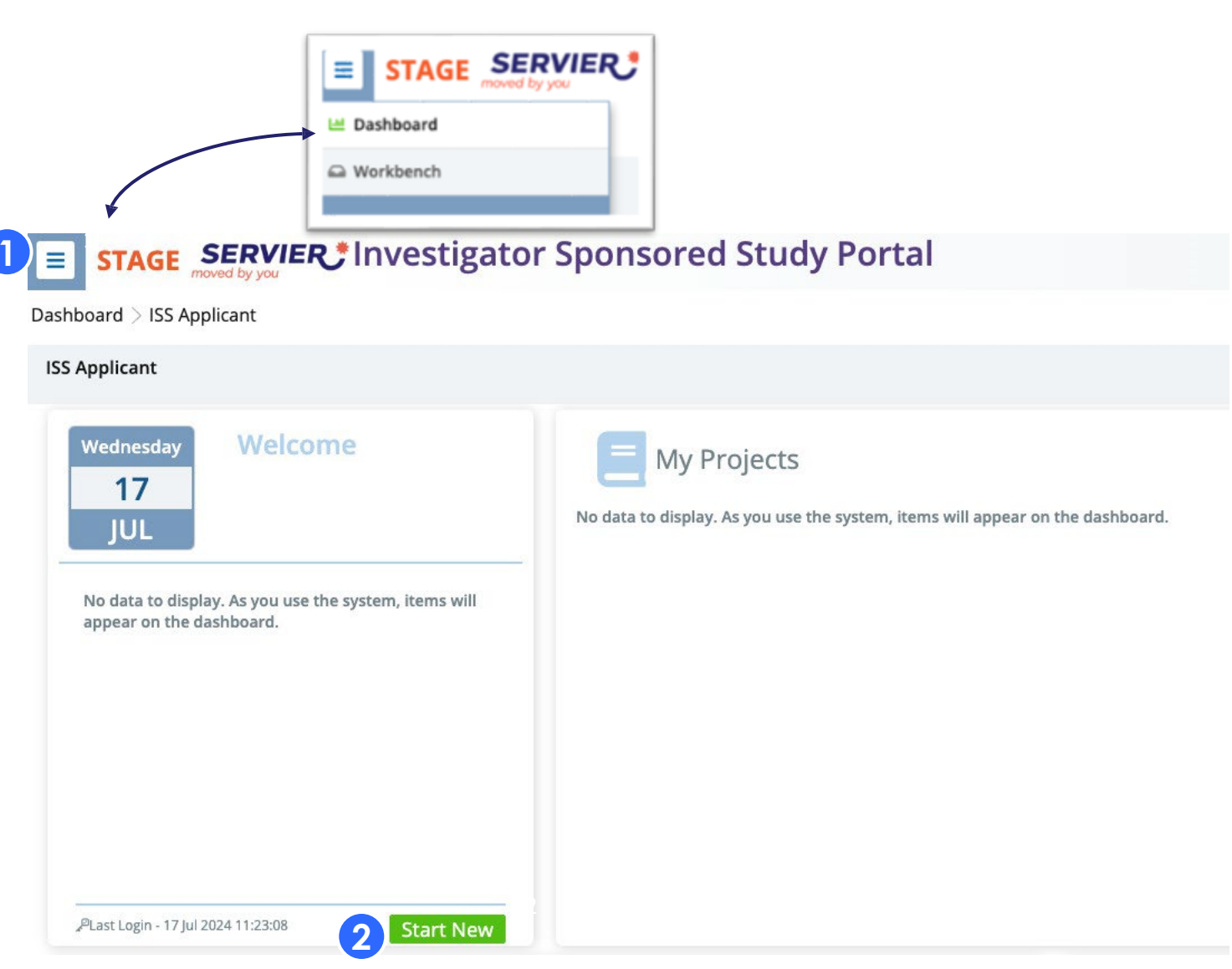

# (New Application) Selection

# ステップ

申請する研究の種類により
① Clinical Study
② Non-Clinical Study
のいずれかを選択してくださ
③ ページ右下のContinueをク リックしてください

# <u>TIPS</u>

申請の記入の途中で、中断したい場合は、ページ右上の歯車アイコン (Actionメニュー) ④をプルダウンすると、"Save"でき、後日継続入力できます 2

Non-Clinical Study

Biomedical studies not performed on human subjects

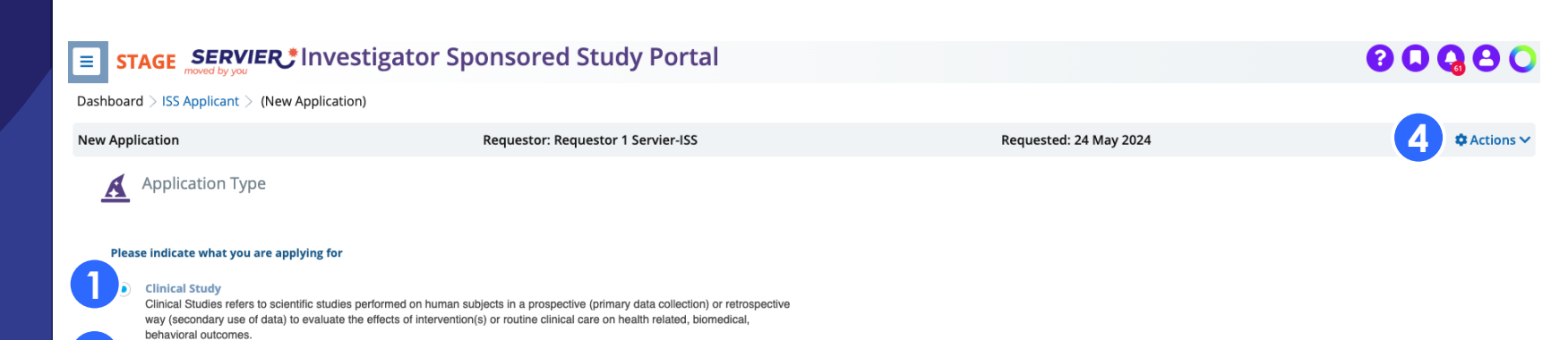

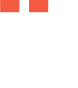

3 Continue

## Acknowledgment 1/2

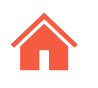

\*Acknowledg

#### <u>ステップ</u> ロ 以下をご確認ください

1 登録いただく「コンセプト」に対し、 システムが自動で"TEMP ID"を付与し ます

O Sites

O Primary Site

Concept
 Scientific Summary

Attachments

Study Information

O Planned Publications

resources

- 2 Requester: 申請者の姓が表示されま す
- 3 Status : New
- 記載のAcknowledgmentの内容をご 確認の上、ページ右下の Acknowledgmentのボックスを チェック
   General Informationをクリック

#### TIPS

 申請の記入の途中で、中断したい場合 は、ページ右上の歯車アイコン (Actionメニュー) 6 をプルダウン すると、"Save"でき、後日継続入力で きます

| <b>STAGE</b> SERVIER*              | STAGE SERVIER Investigator Sponsored Study Portal |                          |             |                        |                      |
|------------------------------------|---------------------------------------------------|--------------------------|-------------|------------------------|----------------------|
| Dashboard > ISS Applicant > Acknow | vledgement (New Application)                      |                          |             |                        |                      |
| al Study TEMP-000200               | 🔇 1 of 22 🗸 🕥                                     | 2 Requestor: Servier-ISS | 3.atus: New | Requested: 24 May 2024 | Save Submit CActions |
| O Acknowledgement                  | Acknowledgement                                   |                          |             |                        | B Save               |
| O General Information              | Acknowledgement                                   |                          |             |                        | 🕒 Copy Record        |
| V O Personnel                      |                                                   |                          |             |                        | 🖨 Print              |
| O Primary Investigator             |                                                   |                          |             |                        | Submit Concept       |

Sponsor and Principal Investigator having also provided evidence satisfactory to SERVIER that adequate expertise and facilities will be available for the conduct and completion of the Investigator Sponsored Study with adhoc

SERVIER's willingness to provide support to this unsolicited request is based upon its review and acceptance of your Study concept proposal

I authorize SERVIER to use the contact information provided with this submission to contact me by telephone, SMS, Fax, or email

By ticking this box below, I confirm and agree to all of the statements listed above.

I understand that completing this form expresses my interest in solliciting SERVIER and does not guarantee support for this Investigator Sponsored Study

#### ご参考までに、Acknowledgmentの画面表示文書とその日本語 訳を次ページに示します

Acknowledgment 2/2

#### ご参考までに、Acknowledgment の画面表示文書とその日本語訳です

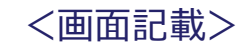

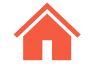

SERVIER's willingness to provide support to this unsolicited request is based upon its review and acceptance of your Study concept proposal. Sponsor and Principal Investigator having also evidence satisfactory to SERVIER that adequate expertise and facilities will be available for the conduct and completion of the investigator Sponsored Study with ad hoc resources.

I understand the completing this form expresses my interest in soliciting SERVIER and does not guarantee support for this Investigator Sponsored Study. I authorize SERVIER to use the contact information provided with this submission to contact me by telephone, SMS, Fax or email. By ticking this box below, I confirmed and agree to all of the statements listed above.

<日本語訳>

SERVIER社は、研究者の皆様より研究コンセプトの自発的な提案を受け、 SERVIER社が承認した場合にサポートを行います。研究者の皆様には、SERVIER社が提供するリソースを利用して、 医師主導研究を実施・完了できる適切な専門知識と設備があり、研究が実施可能であることを をSERVIER社へ根拠を持って提示いただきます。

私は、このフォームを記入することで、SERVIER社に支援を依頼します。ただし、このフォームへの記入が、この研究に対するサポートを保証するものではないことを理解しています。 私は、SERVIER社が本申請書に記載された連絡先情報を使用して、電話、SMS、ファックス、 または電子メールで私に連絡することを許可します。 以下のボックスにチェックを入れることで、私は前述の項目を確認し、同意します。

## 画面表示について

 Acknowledgmentページで チェックを付けると、画面左に ある四角で囲まれたリストの最 初の行「Acknowledgment」の O(白丸)にチェックが付きま す

#### □ このように、

- チェックのついたO(白 丸)印は作業が完了し、次 に進めることを示します
- チェックの無い、O(白丸)はまだ作業が完了していないことを示します
- (黒丸)印はその時点で は作業が必要ないことを示 します

#### Dashboard > ISS Applicant > Acknowl

#### Clinical Study TEMP-000200

#### Acknowledgement

- General Information
- ✓ Personnel
  - O Primary Investigator
- $\sim$   $\bigcirc$  Sites
  - O Primary Site
- $\checkmark$   $\bigcirc$  Study Information
  - O Concept
  - O Scientific Summary
  - O Planned Publications
  - Attachments

#### **General Information Field**

# <u>ステップ</u>

- Study Titleのように、"\*"印のある欄 は必須項目です
   Select the T/A: "Oncology"また は"NA"を選択してください
- 3 研究に用いる製品を選択してください
  - 複数のServier製品を研究で使用する場合は、
     2つ目以降を右側の "Additional Servier Product" 欄から選択してください(複数選 択可)
  - Servier製品を使用しない場合は"NA"を選択してください
- 4 "Indication or Disease to be studied"を選択してください
  - 選択肢に適切なものがない場合は"Please Specify"欄に英語でご記載ください
  - 研究の内容がこの欄にそぐわない場合
     は、"NA"とご記入ください
- 5 申請の種類により、ISS(医師主導型 研究)またはCRS(共同研究)のいず れかを選択してください

6 申請するサポートを選択してください

- Funding
- Product/Material
- Both

説明は次のページに続きます

| *T/A to be Stu                                               | ıdied                                      | *Poquest Tur      |                                    |
|--------------------------------------------------------------|--------------------------------------------|-------------------|------------------------------------|
| Oncology                                                     |                                            | ✓ Request Type YP |                                    |
|                                                              |                                            | Select One        | e 🗸                                |
| Select Onf                                                   | 2                                          | Select On         | e                                  |
| Cardiometal                                                  | oolic and Venous Disease                   | Investigator      | Sponsored Study (ISS)              |
| Oncology                                                     |                                            | Collaborativ      | a Pasaarch Study (CDS)             |
| General Information                                          | le                                         | Collaborativ      | e Research Study (CRS)             |
| *Study Title                                                 |                                            |                   | *Request Type                      |
| Servier user Guide Update                                    |                                            |                   | Investigator Sponsored Study (ISS) |
|                                                              |                                            |                   | *Type of Support                   |
|                                                              |                                            | 4                 | Funding and Product/Material       |
| *Short Title                                                 |                                            |                   | *On Label?                         |
| Servier User Guide                                           |                                            |                   | Select One 🗸                       |
| *T/A to be Studied                                           |                                            |                   | *Multi-Site Study                  |
| Oncology                                                     | ~                                          |                   | Select One 🗸                       |
| *Servier Product/Material (Must select T/A first)            | Additional Servier Products/Materials      |                   | *Number of Sites                   |
| Ivosidenib                                                   | <ul> <li>Select One or More</li> </ul>     | ~                 | Required                           |
| *Indication or Disease to be Studied (Must select T/A first) | Please Specify Other Indication or Disease | e                 | *Number of Countries               |
| Acute Myeloïd Leukemia                                       | ✓                                          |                   | Required                           |
| Andication or Disease to be Studied (M                       | Aust coloct T/A first)                     |                   |                                    |
|                                                              | Just select I/A first)                     | *Type of Support  |                                    |
|                                                              |                                            | Funding and Produ | uct/Material 🗸 🗸                   |
|                                                              |                                            |                   |                                    |
|                                                              |                                            |                   |                                    |
| Not Applicable                                               |                                            | Calast One        | _                                  |
| Acute Lymphoblastic Leukemia                                 |                                            | Select One        |                                    |
| Acute Myeloïd Leukemia                                       |                                            | Funding           |                                    |
| Biliary Tract Cancer                                         |                                            | Funding and Produ | ıct/Material                       |
| Colorectal Cancer                                            |                                            | Product/Material  |                                    |
| Gastric Cancer                                               |                                            |                   |                                    |

 $\wedge$ 

#### Personnel

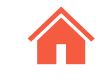

# <u>ステップ</u>

 General Informationの入力が完 了したら画面General Information 入力画面右下 の"Personnel"をクリック

2 右図の下部のようなスクリーン に移動します。ここでは研究に 関わる医師の情報を入力してく ださい(詳細は次ページから紹 介します)

| Clinical Study TEMP-000200                                       | 🔇 1 of 22 🗸 🕥                              | Requestor: Servier-ISS | Status: New                              | Requested: 24 May 2024 | Save Submit                        | Actions V             |
|------------------------------------------------------------------|--------------------------------------------|------------------------|------------------------------------------|------------------------|------------------------------------|-----------------------|
| <ul> <li>Acknowledgement</li> <li>General Information</li> </ul> | General Information                        |                        |                                          |                        |                                    |                       |
| V O Personnel                                                    | *Study Title                               |                        |                                          |                        | *Request Type                      |                       |
| O Primary Investigator                                           | Study Servier 1                            |                        |                                          |                        | Investigator Sponsored Study (ISS) | ~                     |
| O Sites                                                          |                                            |                        |                                          |                        | *Type of Support                   |                       |
| Study Information                                                |                                            |                        |                                          |                        | Funding and Product/Material       | <ul> <li>)</li> </ul> |
|                                                                  | *Short Title                               |                        |                                          |                        | *On Label?                         |                       |
| Scientific Summary                                               | Servier1                                   |                        |                                          |                        | Yes                                | ~                     |
| Planned Publications                                             | *T/A to be Studied                         |                        |                                          |                        | *Multi-Site Study                  |                       |
| Attachments                                                      | Oncology                                   | ~                      |                                          |                        | Yes                                | ~                     |
|                                                                  | *Servier Product/Material (Must select T/A | first)                 | Additional Servier Products/Materials    |                        | *Number of Sites                   |                       |
|                                                                  | lvosidenib                                 | ~                      | Select One or More                       | ~                      | 5                                  |                       |
|                                                                  | *Indication or Disease to be Studied (Mus  | t select T/A first)    | Please Specify Other Indication or Disea | ase                    | *Number Of Countries               |                       |
|                                                                  | Acute Myeloïd Leukemia                     | ~                      |                                          |                        | 2                                  |                       |

#### Requested Funding TE SERVIER: Investigator Sponsored Study Portal

Dashboard > ISS Applicant > Personnel (Study Servier 1)

00000

| Clinical Study TEMP-000200 | ⑦ 1 of 22 ∨ ⑧                                  | Requestor: Servier-ISS                       | Status: New                        | Requested: 24 May 2024                        | Save Submit                         | Actions 🗸    |
|----------------------------|------------------------------------------------|----------------------------------------------|------------------------------------|-----------------------------------------------|-------------------------------------|--------------|
| O Acknowledgement          | Personnel                                      |                                              |                                    |                                               |                                     |              |
| General Information        |                                                |                                              |                                    |                                               |                                     |              |
| ✓ ○ Personnel              | For US Studies: A copy of your of              | rganization's W-9 is required when           | submitting your concept. Ple       | ease go to the <b>Attachments</b> section and | d click New Supporting Mate         | erial in the |
| O Primary Investigator     | Actions menu to upload the W-                  | 9 to this request.                           | ouorintano jour concepti ne        |                                               | a contract output to a              |              |
| ✓ ○ Sites                  |                                                |                                              |                                    |                                               |                                     |              |
| O Primary Site             | Please ensure to click <b>Save</b> in the uppe | r right corner of the request prior to addin | g any additional personnel entries | 5. r                                          |                                     |              |
| ✓ ○ Study Information      | Expand rows [>] to see detailed information.   |                                              |                                    |                                               |                                     |              |
| O Concept                  | Personnel Type                                 | Name Email A                                 | ddress                             | Institution Name Co                           | ountry                              |              |
| O Scientific Summary       | <ul> <li>Primary Investigator</li> </ul>       |                                              |                                    | [empty] [e                                    | mpty]                               |              |
| Oncology Analysis          |                                                |                                              |                                    |                                               |                                     |              |
| O Requested Funding        | Type any part of name or email - 3 o           | haracters min - or click the search icon.    | Q 🗈 Co                             | opy My Profile                                |                                     |              |
| O Requested Product        |                                                |                                              |                                    |                                               |                                     |              |
| O Planned Publications     | Personnel Type                                 | Please Specify Other Personr                 | nel Type *Instit                   | tution Type Pl                                | ease Specify Other Institution Type |              |
| Attachments                | Primary Investigator                           |                                              | Se                                 | elect One 🗸                                   |                                     |              |
|                            | Prefix                                         | *First Name                                  | *Instit                            | tution Name                                   |                                     |              |
|                            |                                                | -Required                                    | -Rec                               | quired                                        |                                     |              |
|                            | Middle Name                                    | *Last Name                                   | *Addr                              | ress Line 1 (No PO Box)                       |                                     |              |
|                            |                                                | Required                                     | Rec                                | quired                                        |                                     |              |
|                            | Suffix                                         | *HCP Identification Number                   | Addre                              | ess Line 2                                    |                                     |              |
|                            |                                                |                                              |                                    |                                               |                                     |              |

#### Personnel (Primary Investigator)

<u>ステップ</u> り 少なくともPrimary Investigator の 情報は入力してください。この情報 がこのページで最も大切です

2 または、もし、以前にSERVIER社に 研究支援のご経験がある場合、研究 者様の情報がすでにこのシステムに 入っていることがあります。手順を 短くするために、"Copy my profile" ボタンを押すと主な情報がコピーさ れます

#### <u>TIPS</u>

③ Q アイコンを用いると、過去に申請 した研究に加わった研究者の情報が 得られます

 4 "Add Personnel"ボタンでは過去の 研究に関わったServier側の担当者の 一覧が表示されます

#### Requested Funding TE SERVIER Investigator Sponsored Study Portal

Dashboard > ISS Applicant > Personnel (Study Servier 1)

| Clinical Study TEMP-000200 | 🔇 1 of 22 🗸 📎                                | Requestor: Servier-ISS                          | Status: New                       | Requested: 24 May 20         | 024        |
|----------------------------|----------------------------------------------|-------------------------------------------------|-----------------------------------|------------------------------|------------|
| ⊘ Acknowledgement          | Personnel                                    |                                                 |                                   |                              |            |
| General Information        |                                              |                                                 |                                   |                              |            |
| O Personnel                | For US Studies: A copy of you                | r organization's W-9 is required when s         | ubmitting your concept. Please    | go to the <b>Attachments</b> | section ar |
| O Primary Investigator     | Actions menu to upload the                   | W-9 to this request.                            | 87                                | 0                            |            |
| ○ Sites                    | Plance ansure to click Save in the u         | approximate some of the request prior to adding | any additional personnal entries  |                              |            |
| O Primary Site             | Please ensure to click save in the up        | oper right corner of the request phor to adding | any additional personnel entries. |                              |            |
| Study Information          | Expand rows [>] to see detailed information. |                                                 |                                   |                              |            |
| O Concept                  | Personnel Type                               | Name Email Ad                                   | dress                             | Institution Name             |            |
| O Scientific Summary       | 'rimary Investigator                         |                                                 |                                   | [empty]                      |            |
| Oncology Analysis          |                                              |                                                 |                                   | <b>^</b>                     |            |
| O Requested Funding        | Type any part of name or email -             | 3 characters min - or click the search icon.    | 3 Q 🗈 Copy M                      | y Profile                    |            |
| O Requested Product        |                                              |                                                 |                                   |                              |            |
| O Planned Publications     | Personnel Type                               | Please Specify Other Personne                   | I Type *Institution               | Туре                         | F          |
| Attachments                | Primary Investigator                         |                                                 | Select O                          | ne                           | ~          |
| )                          | Prefix                                       | *First Name                                     | *Institution                      | Name                         |            |
|                            |                                              | Required                                        | Required                          |                              |            |
|                            | Middle Name                                  | *Last Name                                      | *Address Li                       | ne 1 (No PO Box)             |            |
|                            |                                              | Required                                        | Required                          |                              |            |
|                            | Suffix                                       | *HCP Identification Number                      | Address Lin                       | e 2                          |            |
|                            |                                              |                                                 |                                   |                              |            |
|                            |                                              |                                                 |                                   |                              |            |
| CV.                        |                                              |                                                 |                                   |                              |            |
| Attach file                |                                              |                                                 |                                   |                              |            |
| ]                          |                                              |                                                 |                                   |                              |            |
|                            |                                              |                                                 |                                   | 4                            | 🛓 Add Pe   |
| neral Information          |                                              |                                                 |                                   |                              |            |
|                            |                                              |                                                 |                                   |                              |            |

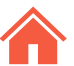

## Personnel (HCP ID #)

#### 

④ チェックマークをつけると、④のよう に表中にEditアイコンとゴミ箱アイコ ンが現れます

#### <u>TIPS</u>

- □ ④のような、表形式の情報を保存する 場合は、必ずチェックマークを付けて ください
- チェックマークを付けずに申請してし まうと、MDライセンス番号などは保 存されていません

| ersonnel Type                          |                | Please Specify Other Personnel Ty | pe    |
|----------------------------------------|----------------|-----------------------------------|-------|
| Primary Investigator                   |                |                                   |       |
| Yefix                                  |                | *First Name                       |       |
|                                        |                | Required                          |       |
| fiddle Name                            |                | *Last Name                        |       |
|                                        |                | -Regulard-                        |       |
| iuffix                                 |                | *HCP Identification Number        | 0     |
|                                        |                | red-                              |       |
| Degrees                                |                | Please Specify Other Degree       |       |
| - Select One or More -                 | *              |                                   |       |
| ipecialty                              |                | Please Specify Other Specialty    |       |
| Select One                             | ~              |                                   |       |
| Primary Phone Number                   |                | Fax Number                        |       |
| -Required-                             |                |                                   |       |
| Itmail Address                         |                |                                   |       |
| -Required-                             |                |                                   |       |
| Medical Licenses                       |                |                                   | 0     |
| ////////////////////////////////////// |                |                                   | + Ad: |
| Country                                | License Number | Expiration Date                   |       |
| United States 🗸                        | MD9473874      | 27 October 2022                   | ) JEX |
|                                        | N              | one                               | 0     |
| Medical Licenses                       |                |                                   | + 444 |
|                                        | cense Number   | Expiration Date                   | TOWN  |
| Country Lie                            |                |                                   |       |

# Personnel (CV Upload)

- 医療従事者はCV(要約で結構です)をアップロードしてください。アップロードは、
   をクリックすると別のダイアログボックスが 開きますので、登録するCVを選択してください。
- 添付が完了すると、2のようにアイコンが 白紙からWordまたはPDFのアイコンに変わ ります
- 同時に表示される、RemoveまたはReplace リンクにて削除または置き換えができます

#### <u>TIPS</u>

 この例はPrimary Investigator用です。他の メンバー(例: Study Coordinatorや薬剤 師など)を追加する場合は、本資料のTable of Contents(目次)から"Personnel Updates"ページへのリンクを用いて参照し てください

▲ Add Personnel アイコンをクリックし、 必要な情報を入力してください。免許番号や CVは必要に応じてご提供ください

#### Medical Licenses

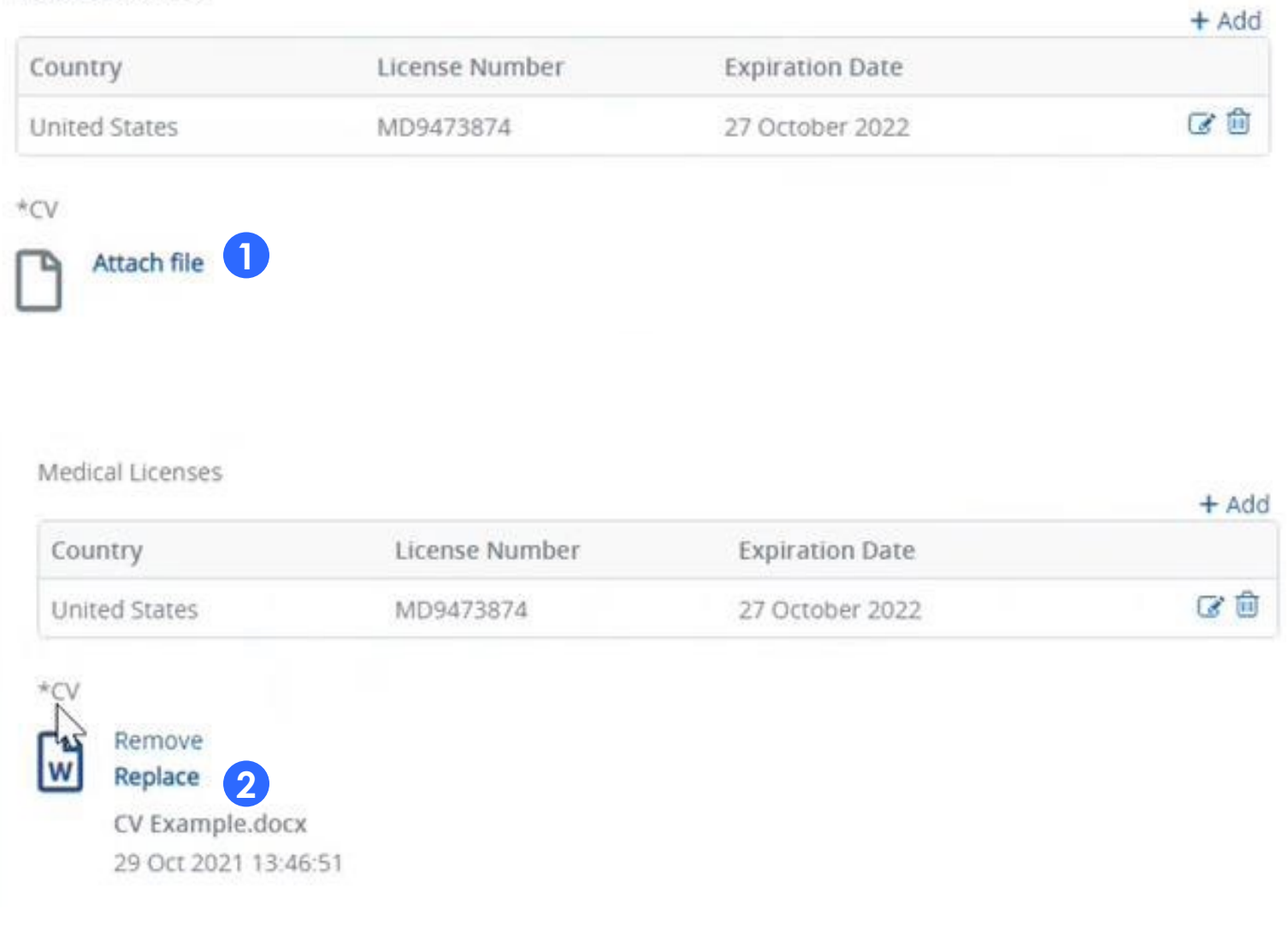

# Sites

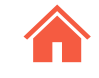

# ステップ

Personnelのサイトの左メニュー "Site"をク リック

2 施設に関する情報を入力してください。

3 複数施設で実施場合は、画面右下の"Add Site"ボタンを押すと複数施設の情報が入力 できます(すべて英語でご入力ください)

<u>TIPS</u>

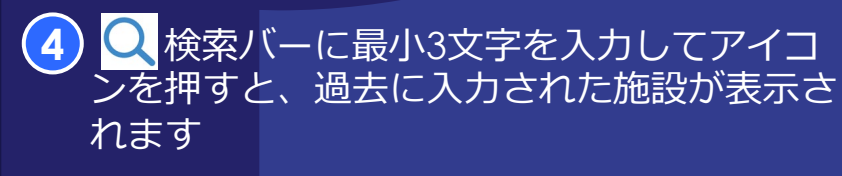

5また、入力を省力化するのに有効であれば、 ご自身のプロファイルにある施設情報、また はPrimary Investigatorの施設情報をコピー することができます

もし、薬局の住所が研究者と違う場合は、 で新たに登録してください。その際、Site Typeを"Drug Shipment"を選択してください。

#### STAGE SERVIER Investigator Sponsored Study Portal 000000 Clinical Study TEMP-000200 🔇 1 of 22 🗸 🕥 **Requestor: Servier-ISS** Status: New Requested: 24 May 2024 Submit Actions \ Expand rows [>] to see detailed information O Servier-ISS, Requestor 1\* Site Type Institution Name Institution Type Country Contact O Sites Primary Site HCL Lyon 1 Clinic Middle East Servier-ISS, Requestor O HCL Lyon 1\* Study Information Copy from Δ Q 5 O Concept Profile Site Information O Scientific Summary Primary Investigator Site Type O Oncology Analysis \*Institution Name Prefix \*First Name Requested Funding A A Primary Site HCL Lyon 1 Requestor 1 Requested Product \*Institution Type Please Specify Other Institution Type Middle Name \*Last Name O Planned Publications Clinic Servier-ISS Attachments Website Suffix \*Address 1 (No PO Box) \*Primary Phone Number Fax Number rue du tau Address 2 \*Email Address Requestor\_1.Servier@ISS.com \*Country \*City Middle East Lyon \*State/Province Postal Code 59060 na + Add Site [empty] Drug Shipment [empty] Q Type any part of name or email - 3 characters min - or click the search icon Site Information \*Site Type \*Institution Name **Drug Shipment** Please Specify Other Institution Type \*Institution Type

~

144.1.1.1.

-- Select One ---

#### **Concept Proposal**

(\*) はすべて入力してくだ

#### **STAGE SERVIER** Investigator Sponsored Study Portal

00000

Workbench > Investigator Sponsored Studies > Concept (Servier User Guide Project)

| Clinical Study TEMP-000283                                       | 🔇 15 of 15 🗸 🕥                             | Requestor: Servier-ISS       | Status: New | Requested: 18 Jul 2024                     | Save Submit Cations                |
|------------------------------------------------------------------|--------------------------------------------|------------------------------|-------------|--------------------------------------------|------------------------------------|
| <ul> <li>Acknowledgement</li> <li>General Information</li> </ul> | Concept                                    |                              |             |                                            |                                    |
| V 🕗 Personnel                                                    | *Expected FPI timeline                     | *Length of Study (in months) | *Study End  | d to Final Study Report (in months)        | *Number of Subjects                |
| Servier-ISS, Requestor 1*                                        | Required                                   | Required                     | Require     | d                                          | Required                           |
| Requestor, Nurse                                                 | *Study Type                                | *Study Design Model          | *Study Pha  | ase                                        | *Age Demographic                   |
| V 🕗 Sites                                                        | Select One                                 | Select One or More           | v Select    | One 🗸                                      | Select One or More 🗸 🗸             |
| Study Information                                                | *Data Source                               |                              |             |                                            |                                    |
| O Concept                                                        | Select One or More                         | ~                            |             |                                            |                                    |
| O Scientific Summary                                             | *Overview/Hypothesis                       |                              | Backgrou    | ind/Rationale                              | 12                                 |
| ⊘ Requested Funding                                              | Sans Serif * Normal * B I                  |                              | Sans Se     | erif ≑ Normal ≑ B I <u>U</u> S <u>A</u> AA | ײ ×₂ H. ≔ ≔ ≔ ⊑ ≘ � ⊠ <i>I</i> x 🗟 |
| Requested Product     Planned Publications     Attachments       | Overview/Hypothesis                        |                              | Backgrou    | und/Aationale                              |                                    |
|                                                                  | *List other sources of funding (grants, ad | lditional supporters, etc.)  | *Other sou  | urces of study drug                        | 0                                  |
|                                                                  | Required                                   |                              | Require     | d                                          |                                    |
|                                                                  | ←Sites                                     |                              |             |                                            | Scientific Summary→                |

 必要であれば、フリーテキスト欄をご 利用ください

TIPS

ステップ

さい

必須項目

- □ 最初の3項目(日付および期間を記載す る欄)は、研究のタイムライン管理と プロジェクトのマイルストーンを決め るために記入をお願いします
- □ このページで記入いただく項目(内 容)は、申請する研究の種類(臨床か、 非臨床か等)によって違います

## Concept 1/2

#### 入力上のご注意

- □ Conceptページのこれらの項目は 選択式です。1つまたは複数チェッ クできます
- □ また、一番上の空欄は検索欄です。
   選択肢が多い場合などご利用くだ
   さい

| Se | elect One or More                                                                          | ~      |
|----|--------------------------------------------------------------------------------------------|--------|
|    | Active Treatment<br>Comparator-Controlled<br>Controlled<br>Dose Comparison<br>Double Blind | ~<br>۲ |
|    | External Control                                                                           |        |

| Select One   | ~ |
|--------------|---|
|              |   |
| Select One   |   |
| Phase I      |   |
| Phase I/II   |   |
| Phase Ib     |   |
| Phase II     |   |
| Phase II/III |   |

\*Study Phase

| *Data Source            |   |
|-------------------------|---|
| Select One or More      | ~ |
|                         | × |
| Chart review            |   |
| Healthcare database     |   |
| Primary Data Collection |   |
| Not Applicable          |   |

| S | elect One or More | ~ |
|---|-------------------|---|
|   |                   | × |
|   | Adolescent        |   |
|   | Adult             |   |
|   | ] 70+             |   |
|   | ] Infant          |   |
|   | Pediatric         |   |

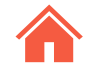

# Concept 2/2

#### <u>Free Text Fieldについて</u> 必須項目(\*)はすべて入力してください

 Overview/Hypothesis, Background Rationale: 必要な情報を入力してくだ さい。またはWordアイコン () (ツール バーの右端)を使うとWord文書のイン ポートができます。この操作を行うと、 入力中の文書は置き換わってしまうの で、ご注意ください
 必要があれば () ボタンで入力の手引 きを見ることができます。
 入力が完了したら"Scientific Summary"をクリック

#### <u>TIPS</u>

- □ Free-text欄は欄上段のフォーマット ツールをお使いいただけます
- □ 必須欄:もし、何も書くことがない場合は"None"または"N/A"と入力してください

#### STAGE SERVIER Investigator Sponsored Study Portal

Workbench > Investigator Sponsored Studies > Concept (Servier User Guide Project)

| Clinical Study TEMP-000283                                       | 🔇 15 of 15 🗸 🕥                              | Requestor: Servier-ISS       | Status: New        | Requested: 18 Jul 2024               | Save                                      | Actions 🗸      |
|------------------------------------------------------------------|---------------------------------------------|------------------------------|--------------------|--------------------------------------|-------------------------------------------|----------------|
| <ul> <li>Acknowledgement</li> <li>General Information</li> </ul> | Oconcept                                    |                              |                    |                                      |                                           |                |
| $\sim$ $\oslash$ Personnel                                       | *Expected FPI timeline                      | *Length of Study (in months) | *Study Er          | nd to Final Study Report (in months) | *Number of Subjects                       |                |
| Servier-ISS, Requestor 1*                                        | Required                                    | Required                     | Require            | ed                                   | Required                                  |                |
| Requestor, Nurse                                                 | *Study Type                                 | *Study Design Model          | *Study Ph          | nase                                 | *Age Demographic                          |                |
| ✓ Ø Sites                                                        | Select One                                  | Select One or More           | v Select           | : One                                | Select One or More                        | ~              |
| Hospital 1*     Study Information                                | *Data Source                                |                              |                    |                                      |                                           |                |
|                                                                  | Select One or More                          | $\sim$                       |                    |                                      |                                           |                |
| ○ Scientific Summary                                             | *Overview/Hypothesis                        |                              | *Backgro           | und/Pationale                        |                                           |                |
| ⊘ Requested Funding                                              | Sans Sarif & Normal & B. 7                  |                              | T. D. Sons S       |                                      | жх <sup>2</sup> х. н = = = = = = 9. Б. Т. | 0              |
| O Requested Product                                              |                                             |                              | Sails 5            |                                      |                                           |                |
| O Planned Publications                                           | Overview/Hypothesis                         |                              | Backgro            | ouna/Hationale                       |                                           |                |
| Attachments                                                      |                                             |                              |                    |                                      |                                           |                |
|                                                                  |                                             |                              |                    |                                      |                                           |                |
|                                                                  |                                             |                              |                    |                                      |                                           |                |
|                                                                  |                                             |                              |                    |                                      |                                           |                |
|                                                                  |                                             |                              |                    |                                      |                                           | ]              |
|                                                                  | *List other sources of funding (grants, add | ditional supporters, etc.)   | 2 • Other so       | ources of study drug                 |                                           | 0              |
|                                                                  | Required                                    |                              | Require            | ed                                   |                                           |                |
|                                                                  |                                             |                              |                    |                                      |                                           |                |
|                                                                  |                                             |                              |                    |                                      |                                           |                |
|                                                                  | ←Sites                                      |                              |                    |                                      | 3 Scient                                  | fic Summary -> |
|                                                                  |                                             |                              |                    |                                      |                                           |                |
|                                                                  |                                             |                              |                    |                                      |                                           |                |
|                                                                  |                                             |                              |                    |                                      |                                           |                |
|                                                                  |                                             |                              |                    |                                      |                                           |                |
| *List other so                                                   | ources of funding (grants a                 | ditional supporters etc.)    |                    | 0                                    |                                           |                |
| List other st                                                    |                                             |                              |                    |                                      |                                           |                |
| Required                                                         |                                             | lÿJ                          |                    | ×                                    |                                           |                |
|                                                                  |                                             | If there are no oth          | er funding sources | s enter "None" or                    |                                           |                |
|                                                                  |                                             | "N/A"                        |                    |                                      |                                           |                |
|                                                                  |                                             |                              |                    |                                      |                                           |                |
|                                                                  |                                             |                              |                    |                                      |                                           |                |

00000

#### Scientific Summary

#### <u>ステップ</u> 必須項目(\*)のフリーテキスト欄はすべ て入力してください

 Overview/Hypothesis, Background Rationale: 必要な情報を入力してくだ さい

<u>TIPS</u> 1 Wordアイコン 
〇 (ツールバーの右 端)を使うとWord文書のインポートが できます。この操作を行うと、入力中 の文書は置き換わってしまうので、ご 注意ください。(本ページは、非臨床 ISSでは表示されません)

(2)"Past History and Experience"欄 は、"Refer to CV"と書くこともできま ਰ

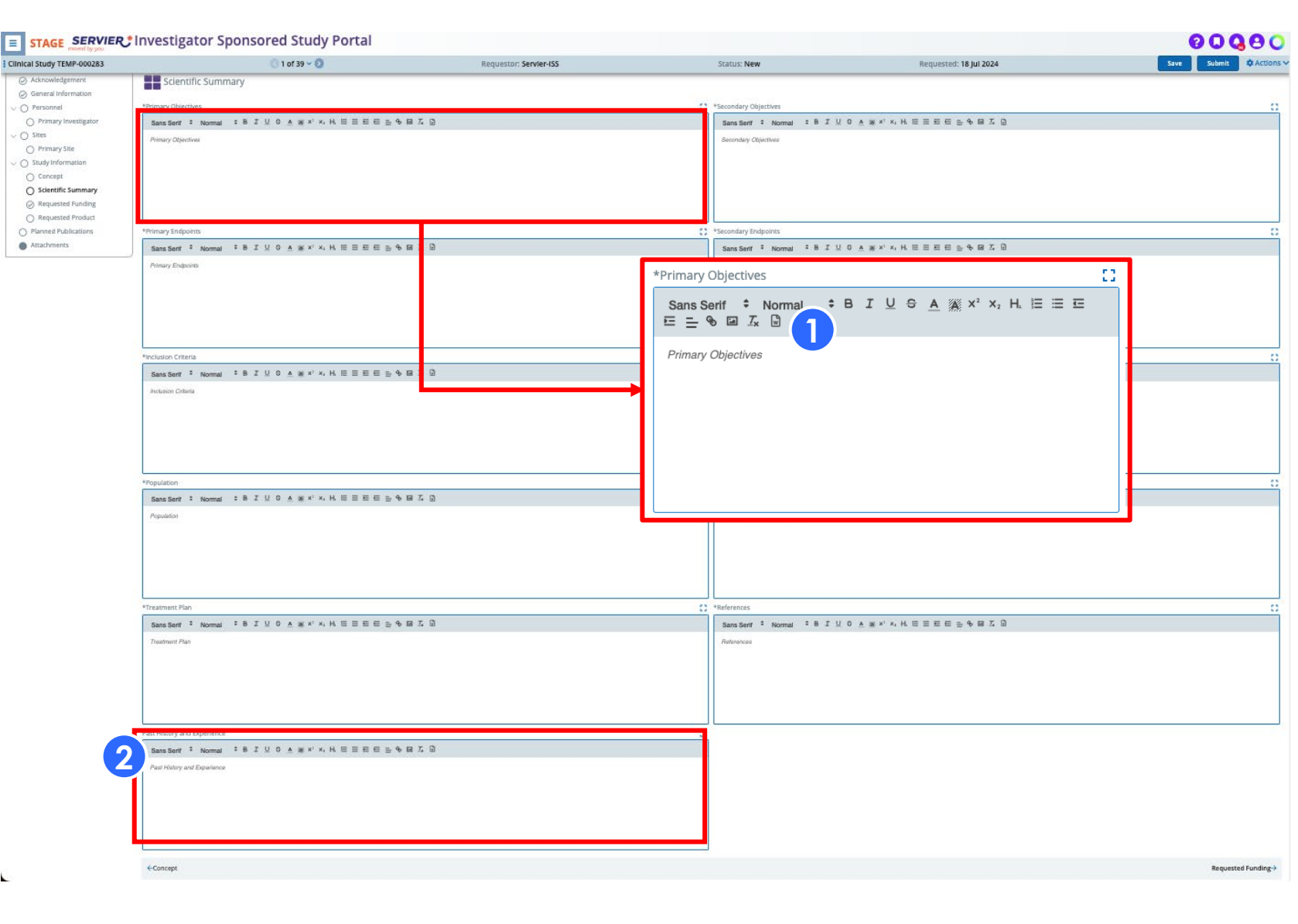

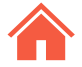

#### **Oncology Analysis**

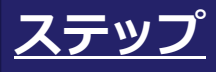

Oncology Analysisページ は、"Therapeutic Area to be studied"の欄で選択した内容に即し て表示されます

 必要な項目をすべて入力してください
 入力が終わったら画面右下のボタンを クリックし、次のページに移ってくだ さい

#### STAGE SERVIER Investigator Sponsored Study Portal

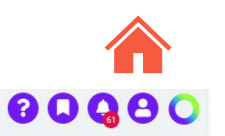

Dashboard > ISS Applicant > Oncology Analysis (Study Servier 1)

| Clinical Study TEMP-000200           | 🔇 1 of 22 🗸 📎                                | Requestor: Servier-ISS                        | Status: New | Requested: 24 May 2024 | Save Submit | 🌣 Actions 🗸                    |
|--------------------------------------|----------------------------------------------|-----------------------------------------------|-------------|------------------------|-------------|--------------------------------|
| ⊘ Acknowledgement                    | In Oncology Analysis                         |                                               |             |                        |             |                                |
| General Information                  |                                              |                                               |             |                        |             |                                |
| $\lor$ $\oslash$ Personnel           | *Tumor Type                                  |                                               | *           | Malignancy Stages      |             |                                |
| ⊘ Servier-ISS, Requestor 1*          | Select One                                   |                                               | ×) (        | Select One or More     |             | <ul> <li></li> <li></li> </ul> |
| $\lor$ $\oslash$ Sites               | *Malignancy Types                            |                                               | *           | Line of Therapy        |             |                                |
| O HCL Lyon 1*                        | Select One or More                           |                                               | ~           | Select One or More     |             | ~                              |
| √ ○ Study Information                |                                              |                                               |             | they lines of They any |             |                                |
| ⊘ Concept                            |                                              |                                               | ſ           | Strer Lines of Therapy |             |                                |
| Scientific Summary                   |                                              |                                               | 1           |                        |             |                                |
| Oncology Analysis                    | *Does this study involve a correlative study | y?                                            |             |                        |             |                                |
| Requested Funding                    | Select One                                   |                                               | ~           |                        |             |                                |
| Requested Product                    | If correlative study, please describe        |                                               | 53          |                        |             |                                |
| Planned Publications     Attackments | Sans Serif + Normal + B I                    | ! ⊕ <u>A</u> ∰ ײ ×₂ H. ⊟ ⊟ ⊑ ⊑ <del>_</del> % | a Ix D      |                        |             |                                |
| Attachments                          |                                              |                                               |             |                        |             |                                |
|                                      |                                              |                                               |             |                        |             |                                |
|                                      |                                              |                                               |             |                        |             |                                |
|                                      |                                              |                                               |             |                        |             |                                |
|                                      |                                              |                                               |             |                        |             |                                |
|                                      |                                              |                                               |             |                        |             |                                |
|                                      |                                              |                                               |             |                        |             |                                |
|                                      | ←Scientific Summary                          |                                               |             |                        | 2 Requ      | ested Funding→                 |
|                                      |                                              |                                               |             |                        |             |                                |

#### Requested Funding 1/5 ページ概略

<u>ステップ</u> ① "Budget Submission Instruction"をお 読みください

② "Download Template" をクリックし、 "The Servier Budget Template"をダウ ンロードしてください

③ 記入済みのダウンロードしたファイル を再度システムに添付してください。 (テンプレートの記入方法は後のペー ジ以降でご説明します)

④ 自動で表示された 3 つのコストについ て、編集できます

5 "Requested Currency"でご希望の通貨 を選択してください

Budget Templateを添付したことを確認してからページ右下のRequested Productボタンをクリックしてください

#### STAGE SERVIER.\* Investigator Sponsored Study Portal

Workbench > Investigator Sponsored Studies > Requested Funding (Test Rc UAT3 test post correction1)

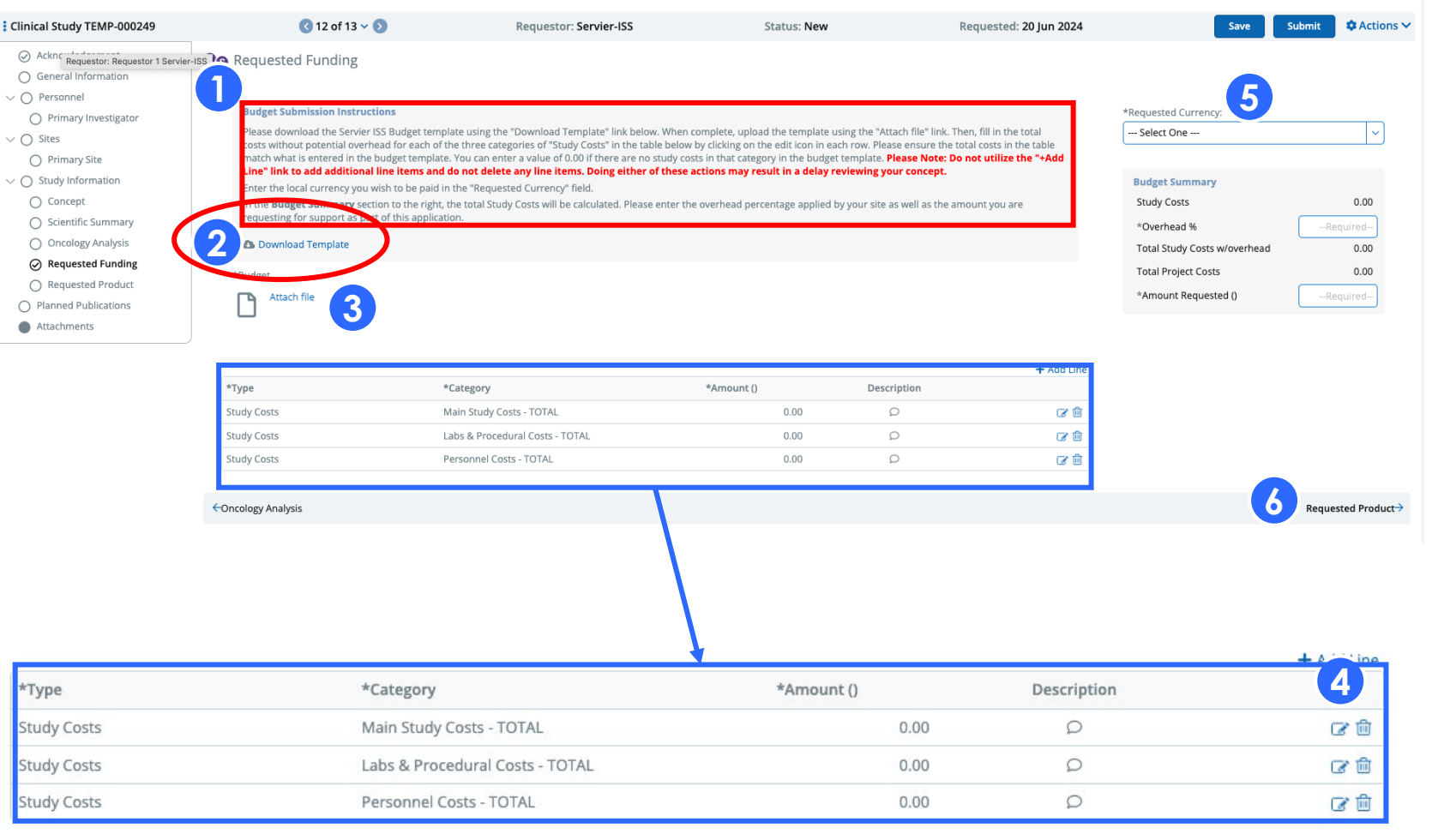

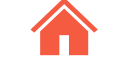

000000

#### Requested Funding 2/5 Budget Submission Instructions

#### 「Request Funding 1/5」ページ 1インストラクションの日本語訳です

#### 特に以下にご注意ください

- 表に行を足さないでください
- 表から行を削除しないでください
- templateに該当するカテゴリーの研究 費用がない場合は、0.00と入力してく ださい

#### **Budget Submission Instructions**

Please download the Servier ISS Budget template using the "Download Template" link below. When complete, upload the template using the "Attach file" link. Then, fill in the total costs without potential overhead for each of the three categories of "Study Costs" in the table below by clicking on the edit icon in each row. Please ensure the total costs in the table match what is entered in the budget template. You can enter a value of 0.00 if there are no study costs in that category in the budget template. **Please Note: Do not utilize the "+Add Line" link to add additional line items and do not delete any line items. Doing either of these actions may result in a delay reviewing your concept.** 

Enter the local currency you wish to be paid in the "Requested Currency" field.

In the **Budget Summary** section to the right, the total Study Costs will be calculated. Please enter the overhead percentage applied by your site as well as the amount you are requesting for support as part of this application.

#### **Budget Submission Instructions**

セルヴィエISS予算テンプレートは、下の「Download Template」リンクからダウンロードし てください。完了したら「Attach file」リンクを使用してテンプレートをアップロードします。 次に、表の「研究費用」の3つのカテゴリーごとに、潜在的な間接費を除いた総費用を記入しま す。各行の編集アイコンをクリックして、表の総費用がbudget templateに入力した内容と一致 していることを確認してください。budget templateに該当するカテゴリーの研究費用がない 場合は、0.00と入力してください。注意:行を追加する「+Add Line」リンクは使用しないで ください。また、行を削除することもできません。これらの操作を行うと、コンセプトの審査 が遅れる可能性があります。

「希望通貨」フィールドに希望する支払通貨を入力してください。 右側の「**予算概要**」セクションでは、研究費の総額が計算されます。この申請の一部として支援を依頼する金額に加えて、貴施設が適用する間接費の割合を入力してください。

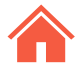

# Requested Funding 3/5 Budget Template

Requested Fundingページ概略②でダウ ンロードしたServier Budget Templateは、 エクセル形式です。 ファイルには2つのシートが含まれていま す

#### <u>ステップ</u>

- にあるタブから研究の種類に合わせ、
   "Prospective"または"Retrospective"のいず れかをご利用ください
  - それぞれのシート上部のタイトルで再 度ご確認ください
- 各シートで記載できる内容が違います
   General Information記入欄です

③以降の説明は次ページに続きます

#### <u>TIPS</u>

- □ 水色の欄のみ記入してください。自動で計算 されます
- 前のスライドで示したRequested Funding tableにこの表の小計が表示されます
- □ 行は増減しないでください

| 2                                                                                                    |                                                                                                    |                                                                                                    | Pros                                                                                          | pective stu                                     | dy                        |                       |                                                   |                                            |                       |
|----------------------------------------------------------------------------------------------------|----------------------------------------------------------------------------------------------------|----------------------------------------------------------------------------------------------------|-----------------------------------------------------------------------------------------------|-------------------------------------------------|---------------------------|-----------------------|---------------------------------------------------|--------------------------------------------|-----------------------|
| 3                                                                                                    |                                                                                                    |                                                                                                    | NB : may be updated on                                                                        | ce contract negotiatio                          | ons will be finalized     |                       |                                                   | _                                          |                       |
| 4                                                                                                    |                                                                                                    |                                                                                                    | , ,                                                                                           |                                                 |                           |                       |                                                   |                                            |                       |
|                                                                                                    | In order to evaluate your p                                                                                                    | proposal, a complete                                                                                     | and detailed budg                                                                             | get must be filled                              | out before submitti       | ng to Servier for fo  | unding request. A fair                            |                                            |                       |
|                                                                                                    | market value assessment                                                                                                    | for all funding reque                                                                                    | ests will be conduc                                                                           | ted. Servier may                                | decline to support        | the study or certa    | in items and is under                             |                                            |                       |
| N                                                                                                    | CENERAL INFORMATION                                                                                                    | ly funding or drug s                                                                                     | apport. Complete o                                                                            | my brue boxes.                                  |                           |                       |                                                   |                                            |                       |
|                                                                                                    | Date                                                                                                    |                                                                                                    |                                                                                               |                                                 |                           |                       |                                                   |                                            |                       |
| 8                                                                                                    | Principal Investigator                                                                                                    |                                                                                                    |                                                                                               |                                                 |                           |                       |                                                   |                                            |                       |
| 9                                                                                                    | Institution                                                                                                    |                                                                                                    |                                                                                               |                                                 |                           |                       |                                                   |                                            |                       |
| 10                                                                                                    | Study Title                                                                                                    |                                                                                                    |                                                                                               |                                                 |                           |                       |                                                   |                                            |                       |
| 11                                                                                                    | Currency                                                                                                    | WARNING                                                                                                  | : please complete                                                                             | all costs exclud                                | ing VTA                   |                       |                                                   |                                            |                       |
|                                                                                                    | Institution Mandated Over                                                                                                    | head, IF APPLICAE                                                                                        | BLE                                                                                           |                                                 |                           |                       |                                                   |                                            |                       |
| 4                                                                                                    | Insert institutional overhea                                                                                                    | ad                                                                                                    |                                                                                               |                                                 |                           | Percentage            |                                                   |                                            |                       |
| 14                                                                                                    | (Provide Institutional overhead do                                                                                                    | cumentation for requeste                                                                                 | d overhead greater than                                                                       | 25%)                                            |                           | 0%                    |                                                   |                                            |                       |
| 15                                                                                                    | MAIN STUDY COSTS                                                                                                    |                                                                                                    |                                                                                               |                                                 |                           |                       |                                                   |                                            |                       |
|                                                                                                    |                                                                                                    |                                                                                                    |                                                                                               | Cost                                            | Study Cost                |                       | Full Study Cost                                   |                                            |                       |
| 16                                                                                                    | Description                                                                                                    |                                                                                                    | Quantity                                                                                      | (Per Unit)                                      | (without<br>potential OH) | Overhead Cost         | (with potential OH)                               |                                            |                       |
| 7                                                                                                    | EC/IRB/CA package preparation a                                                                                                    | nd submission                                                                                            |                                                                                               |                                                 | 0,00                      | 0,00                  | 0,00                                              | EC = Ethic Commit                          | 00                    |
| 8                                                                                                    | EC/IRB/CA fees (invoiceable)                                                                                                    |                                                                                                    |                                                                                               | []                                              | 0,00                      | 0,00                  | 0,00                                              | INB = Institutional F<br>CA = Competent Au | eview Bo<br>thorities |
| 9                                                                                                    | Document management (printing.                                                                                                    | .) and material                                                                                          |                                                                                               |                                                 | 0,00                      | 0,00                  | 0,00                                              |                                            |                       |
| 0                                                                                                    |                                                                                                    |                                                                                                    |                                                                                               |                                                 | 0,00                      | 0,00                  | 0,00                                              |                                            |                       |
| 1                                                                                                    | Subtot                                                                                                    | als                                                                                                    | 0                                                                                             | 0,00                                            | 0,00                      | 0,00                  | 0,00                                              |                                            |                       |
| 2                                                                                                    |                                                                                                    |                                                                                                    |                                                                                               |                                                 |                           |                       |                                                   |                                            |                       |
| 2                                                                                                    | PERSONNEL COSTS (e.g.                                                                                                    | , Sponsor-Investig                                                                                       | ator, Study Coordi                                                                            | nator)                                          |                           |                       |                                                   |                                            |                       |
|                                                                                                    |                                                                                                    |                                                                                                    |                                                                                               |                                                 | Study Cost                | : :                   |                                                   |                                            |                       |
|                                                                                                    | Description                                                                                                    |                                                                                                    | Hours                                                                                         | (Per Hour)                                      | tuortfier)                | Overhead Cost         | Full Study Cost<br>(with potential CH)            |                                            |                       |
| 4                                                                                                    | Principal Investigator                                                                                                    |                                                                                                    |                                                                                               |                                                 | potential OH)             |                       |                                                   |                                            |                       |
| 2                                                                                                    | r molpar mesugator                                                                                                    |                                                                                                    |                                                                                               |                                                 | 0,00                      | 0,00                  | 0,00                                              |                                            |                       |
| 7                                                                                                    | Subtot                                                                                                    | alis                                                                                                    |                                                                                               | 0.00                                            | 0.0                       | 0.00                  | 0.00                                              |                                            |                       |
| 8                                                                                                    |                                                                                                    |                                                                                                    |                                                                                               | 1                                               |                           | ü                     |                                                   |                                            |                       |
|                                                                                                    | LABS AND PROCEDURAL                                                                                                    | COSTS                                                                                                    |                                                                                               |                                                 |                           |                       |                                                   |                                            |                       |
| 9                                                                                                    |                                                                                                    |                                                                                                    |                                                                                               |                                                 | Shub Cost                 |                       |                                                   |                                            |                       |
|                                                                                                    | Description                                                                                                    |                                                                                                    | Quantity                                                                                      | Cost                                            | turity (utility)          | Overhead Cost         | Full Study Cost                                   |                                            |                       |
| 90                                                                                                    | Lab back d                                                                                                    |                                                                                                    |                                                                                               | V - P                                           | potential OH)             |                       | (                                                 |                                            |                       |
| 1                                                                                                    | Lab test 1                                                                                                    |                                                                                                    |                                                                                               |                                                 | 0,00                      | 0,00                  | 0,00                                              |                                            |                       |
| 12                                                                                                    |                                                                                                    |                                                                                                    |                                                                                               | ++                                              | 0,00                      | 0,00                  | 0,00                                              |                                            |                       |
| 1                                                                                                    | Subtot                                                                                                    | als                                                                                                    |                                                                                               | 0.00                                            | 0,00                      | 0.00                  | 0,00                                              |                                            |                       |
| 100                                                                                                    |                                                                                                    |                                                                                                    |                                                                                               | i                                               | 0,01                      | 5,00                  | 0,00                                              |                                            |                       |
| 15                                                                                                    |                                                                                                    |                                                                                                    |                                                                                               |                                                 | Study Cost                |                       | Total Coll Charles Court                          |                                            |                       |
| 15                                                                                                    |                                                                                                    |                                                                                                    |                                                                                               |                                                 | (without                  | Overhead Cost         | (with potential CH)                               |                                            |                       |
| 5                                                                                                    |                                                                                                    |                                                                                                    |                                                                                               |                                                 | extential OhD             |                       |                                                   | j                                          |                       |
| 6                                                                                                    | TOTALS                                                                                                    |                                                                                                    |                                                                                               |                                                 | potential OH)             | 0.00                  | 0.00                                              |                                            |                       |
| 5<br>7<br>8                                                                                                    | TOTALS<br>Servier Support Requested                                                                                                    |                                                                                                    |                                                                                               |                                                 | potential CH)<br>0,00     | 0,00                  | 0,00                                              |                                            |                       |
| 5<br>6<br>7<br>8<br>9                                                                                                    | TOTALS<br>Servier Support Requested                                                                                                    |                                                                                                    |                                                                                               |                                                 | potential CH)<br>0,01     | 0,00                  | 0,00                                              |                                            |                       |
| 5<br>6<br>7<br>8<br>9                                                                                                    | TOTALS<br>Servier Support Requested<br>OTHER NON-SERVIER SC                                                                                                    | DURCES OF SUPPO                                                                                          | RT (FUNDING AND                                                                               | VOR DRUG)                                       | potential CH)<br>0,04     | 0,00                  | 0,00                                              |                                            |                       |
| 5<br>6<br>7<br>8<br>9<br>0                                                                                                    | TOTALS<br>Servier Support Requested<br>OTHER NON-SERVIER SC                                                                                                    | PURCES OF SUPPO                                                                                          | RT (FUNDING AND                                                                               | VOR DRUG)                                       | potential OH)<br>0,04     | 0,00                  | 0,00                                              |                                            |                       |
| 5<br>7<br>8<br>9<br>0                                                                                                    | TOTALS<br>Servier Support Requested<br>OTHER NON-SERVIER SC<br>Check Bodio confirm that S                                                                                         | PURCES OF SUPPO                                                                                          | RT (FUNDING AND                                                                               | VOR DRUG)                                       | potential CH()<br>9,04    | 0,00                  | 0,00                                              |                                            |                       |
| 15<br>16<br>17<br>18<br>19<br>10<br>11<br>12                                                                                                    | TOTALS<br>Servier Support Requested<br>OTHER NON-SERVIER SC<br>Check Bodio confirm that S<br>Monetary Support (List other sou                                                     | NURCES OF SUPPO<br>ervier is not the sole fur<br>reces of funding, including                             | RT (FUNDING AND<br>ding source for this sup<br>institutional costs)                           | VOR DRUG)                                       | pstuntial CH)<br>9,04     | 0.00                  | 0,00<br>Other Funding Amount                      |                                            |                       |
| 15<br>16<br>17<br>18<br>19<br>10<br>11<br>12<br>13<br>14                                                                                                    | TOTALS<br>Servier Support Requested<br>OTHER NON-SERVIER SC<br>Check Boylo confirm that S<br>Monetary Support (List other sou                                                     | NURCES OF SUPPO<br>ervier is not the sole furn<br>rces of funding, including                             | RT (FUNDING AND<br>ding source for this sup<br>institutional costs)                           | VOR DRUG)                                       | polarial (2H)             | 0.00                  | 0,00<br>Other Funding Amount                      |                                            |                       |
| 15<br>16<br>17<br>18<br>19<br>10<br>11<br>12<br>13<br>14<br>15                                                                                                    | TOTALS<br>Servier Support Requested<br>OTHER NON-SERVIER SC<br>Check Boylo confirm that S<br>Monestary Support (List other sou                                                    | NURCES OF SUPPO<br>ervier is not the sole fun<br>rees of funding, including                              | RT (FUNDING AND<br>ding source for this sup<br>institutional costs)                           | NOR DRUG)                                       | potentiel OH)             | 0.00                  | 0,00<br>Other Funding Amount                      |                                            |                       |
| 5<br>6<br>7<br>8<br>9<br>0<br>1<br>2<br>3<br>4<br>5<br>6                                                                                                    | TOTALS<br>Servier Support Requested<br>OTHER NON-SERVIER SC<br>Check Boylo confirm that S<br>Monstary Support (List other sou                                                     | PURCES OF SUPPO<br>ervier is not the sole fun<br>roes of funding, including                              | RT (FUNDING AND<br>ding source for this sup<br>institutional costs)                           | VOR DRUG)                                       | potentiel (2H)<br>0,04    | 0,00                  | 0,00<br>Other Funding Amount<br>0,00              |                                            |                       |
| 5<br>7<br>8<br>9<br>0<br>1<br>2<br>3<br>4<br>5<br>6<br>7                                                                                                    | TOTALS<br>Servier Support Requested<br>OTHER NON-SERVIER SC<br>Check Boylo confirm that S<br>Monetary Support (List other sou<br>Drug Support<br>(Specify drug and supporting org | PURCES OF SUPPO<br>ervier is not the sole fun<br>roces of funding, including<br>anizations/companies. If | RT (FUNDING AND<br>drg source for this sup<br>institutional costs)<br>no drug support provid  | VOR DRUG)<br>aported study<br>ed, indicate N(A) | potentiel (2H)<br>0,04    | 0.60<br>0.60<br>707AL | 0,00<br>Other Funding Amount<br>0,00<br>Drug Name |                                            |                       |
| 15<br>16<br>17<br>18<br>19<br>10<br>11<br>12<br>13<br>14<br>15<br>16<br>17<br>18                                                                                                 | TOTALS<br>Servier Support Requested<br>OTHER NON-SERVIER SC<br>Check Box/o confirm that S<br>Monetary Support (List other sou<br>Drug Support<br>(Specity drug and supporting org | NURCES OF SUPPO<br>ervier is not the sole fun<br>rces of funding, including<br>anizations/companies. If  | RT (FUNDING AND<br>drig source for this sup<br>institutional costs)<br>no drug support provid | WOR DRUG)<br>ported study<br>ed. Indicate N(A)  | pderdel (H)<br>0,04       | 0.69                  | 0,00<br>Other Funding Amount<br>0,00<br>Drug Name |                                            |                       |
| 15<br>16<br>17<br>18<br>19<br>10<br>12<br>13<br>14<br>15<br>16<br>17<br>18<br>19                                                                                                 | TOTALS<br>Servier Support Requested<br>OTHER NON-SERVIER SC<br>Check Bodio confirm that S<br>Monstary Support (List other sou<br>Drug Support<br>(Specity drug and supporting org | URCES OF SUPPO<br>ervier is not the sole fun<br>roes of funding, including<br>anizations/companies. If   | RT (FUNDING AND<br>ding source for this sup<br>institutional costs)<br>no drug support provid | WOR DRUG)<br>ported study<br>ed. indicate N/A)  |                           | 0.00                  | 0,00<br>Other Funding Amount<br>0,00<br>Drug Name |                                            |                       |
| 35<br>36<br>37<br>18<br>19<br>10<br>11<br>12<br>13<br>14<br>15<br>16<br>17<br>18<br>19<br>10                                                                                     | TOTALS<br>Servier Support Requested<br>OTHER NON-SERVIER SC<br>Check Boylo confirm that S<br>Monstary Support (List other sou<br>Drug Support<br>(Specify drug and supporting org | NURCES OF SUPPO<br>ervier is not the sole fun<br>reas of funding, including<br>anizations/companies. If  | RT (FUNDING AND<br>ding source for this sup<br>institutional costs)<br>no drug support provid | VOR DRUG)<br>ported study<br>ed. Indicate N/A)  |                           | 0.60                  | 0,00<br>Other Funding Amount<br>0,00<br>Drug Name |                                            |                       |
| 35<br>36<br>37<br>18<br>19<br>10<br>11<br>12<br>13<br>14<br>15<br>16<br>17<br>18<br>19<br>10<br>11<br>11<br>15<br>16<br>17<br>18<br>19<br>10<br>11<br>11<br>15<br>16<br>17<br>18 | TOTALS Servier Support Requested OTHER NON-SERVIER SC Check Boylo confirm that S Monetary Support (List other sou Drug Support (Specify drug and supporting org COMMENTS          | PURCES OF SUPPO<br>ervier is not the sole fun<br>roes of funding, including<br>anizations/companies. If  | RT (FUNDING AND<br>ding source for this sup<br>institutional costs)<br>no drug support provid | VOR DRUG)<br>sported study<br>ad, indicate N/A) |                           | 0.00<br>0.00          | 0,00<br>Other Funding Amount<br>0,00<br>Drug Name |                                            |                       |
| 15<br>16<br>17<br>18<br>19<br>10<br>12<br>13<br>14<br>15<br>16<br>17<br>8<br>9<br>0<br>1<br>2                                                                                    | TOTALS Servier Support Requested OTHER NON-SERVIER SC Check Boylo confirm that S Monstary Support (List other sou Drug Support (Specify drug and supporting org COMMENTS          | NURCES OF SUPPO<br>ervier is not the sole fun<br>roces of funding, including<br>anizations/companies. If | RT (FUNDING AND<br>ding source for this sup<br>institutional costs)<br>no drug support provid | VOR DRUG)<br>sported study<br>ed, indicate N/A) |                           | 0.60<br>0.60          | 0,00<br>Other Funding Amount<br>0,00<br>Drug Name |                                            |                       |

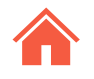

#### Requested Funding 4/5 Budget Template

\* Budget Templateの詳細説明です

## <u>ステップ</u>

3施設の間接費(%)を入力してください。 25%を超える場合は、施設の規定の記載のある文書をご提供ください

4 主たる研究コストです。見積もった額 と単位を入力してください

#### <u>TIPS</u>

- □ 水色の欄のみ記入してください。自動で計算 されます
- 前のスライドで示したRequested Funding tableにこの表の小計が表示されます
- □ 行は増減しないでください

以降は次ページに続きます

| Currency                       | WARNING : p                              | please complet     | te all costs exc   | luding VTA                              |               |                                        |
|--------------------------------|------------------------------------------|--------------------|--------------------|-----------------------------------------|---------------|----------------------------------------|
| Institution Ma                 | indated Overhead, IF APPLICA             | BLE                |                    |                                         |               |                                        |
| Insert institutio              | onal overhead                            |                    |                    |                                         | Percentage    |                                        |
| (Provide Institution           | nal overhead documentation for requested | l overhead greater | than 25%)          |                                         | 0%            |                                        |
| MAIN STUDY                     | COSTS                                    |                    |                    |                                         |               |                                        |
| Description                    |                                          | Quantity           | Cost<br>(Per Unit) | Study Cost<br>(without<br>potential OH) | Overhead Cost | Full Study Cost<br>(with potential OH) |
| EC/IRB/CA packa                | ge preparation and submission            |                    |                    | 0.00                                    | 0.00          | 0.0                                    |
| EC/IRB/CA fees (i              | nvoiceable)                              |                    |                    | 0.00                                    | 0.00          | 0.0                                    |
| Document manag                 | ement (printing) and material            |                    |                    | 0.00                                    | 0.00          | 0.0                                    |
| Staff training                 |                                          |                    |                    | 0.00                                    | 0.00          | 0.0                                    |
| Project manageme               | ent                                      |                    |                    | 0.00                                    | 0.00          | 0.0                                    |
| CRF and data-ma                | nagement                                 |                    |                    | 0.00                                    | 0.00          | 0.0                                    |
| Randomization sy               | stem                                     |                    |                    | 0.00                                    | 0.00          | 0.0                                    |
| Insurance                      |                                          |                    |                    | 0.00                                    | 0.00          | 0.0                                    |
| Start Up Fee                   |                                          |                    |                    | 0.00                                    | 0.00          | 0.0                                    |
| Pharmacy fee / dn<br>shipping) | ug management (labelling, packaging,     |                    |                    | 0.00                                    | 0.00          | 0.0                                    |
| Pharmacovigilance              | e reporting                              |                    |                    | 0.00                                    | 0.00          | 0.0                                    |
| Monitoring                     |                                          |                    |                    | 0.00                                    | 0.00          | 0.0                                    |
| Closure Fee                    |                                          |                    |                    | 0.00                                    | 0.00          | 0.0                                    |
| Medical review                 |                                          |                    |                    | 0.00                                    | 0.00          | 0.0                                    |
| Statistics                     |                                          |                    |                    | 0.00                                    | 0.00          | 0.0                                    |
| Clinical report write          | ing                                      |                    |                    | 0.00                                    | 0.00          | 0.0                                    |
| Study Sponsor File             | e / archiving                            |                    |                    | 0.00                                    | 0.00          | 0.0                                    |
| Travel Costs (invo             | iceable)                                 |                    |                    | 0.00                                    | 0.00          | 0.0                                    |
|                                |                                          |                    |                    | 0.00                                    | 0.00          | 0.0                                    |
|                                |                                          |                    |                    | 0.00                                    | 0.00          | 0.0                                    |
|                                | Subtotals                                | 0                  | 0.00               | 0.00                                    | 0.00          | 0.0                                    |

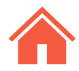

#### Requested Funding 5/5 Budget Template

(5)

6

7

\*Budget Templateの詳細説明(続き)で す

#### <u>ステップ</u>

- 5 人件費です。医師主導型研究(ISS)では、 業務を外部委託している場合、その業務 と1時間あたりのコスト、および見積も り時間を入力してください
- 6 臨床検査費用です。見積もった検体数と 検査ごとの単位コストを記入してください
- その他必要があれば、サポートセクションのOther Sourcesに記入してください

#### <u>TIPS</u>

- □ 水色の欄のみ記入してください。自動で計算 されます
- Requested Fundingページ概略でお示しした Requested Funding tableにこの表の小計が 表示されます
- □ 行は増減しないでください

| PERSONNEL COSTS (e.g., Sponsor-Investig                              | gator, Study C     | Coordinator)            |                                         |      |               |                                              |
|----------------------------------------------------------------------|--------------------|-------------------------|-----------------------------------------|------|---------------|----------------------------------------------|
| Description                                                          | Hours              | Cost<br>(Per Hour)      | Study Cost<br>(without<br>potential OH) |      | Overhead Cost | Full Study Cost<br>(with potential OH)       |
| Principal Investigator                                               |                    |                         |                                         | 0.00 | 0.00          | 0.00                                         |
| Co-Investigator                                                      |                    |                         | 0                                       | 0.00 | 0.00          | 0.00                                         |
| Research Nurse                                                       |                    |                         | 0                                       | 0.00 | 0.00          | 0.00                                         |
| Research Coordinator                                                 |                    |                         | 0                                       | 0.00 | 0.00          | 0.00                                         |
|                                                                      |                    |                         | C                                       | 0.00 | 0.00          | 0.00                                         |
|                                                                      |                    |                         | (                                       | 0.00 | 0.00          | 0.00                                         |
| Subtotals                                                            | 0                  | 0.00                    | (                                       | 0.00 | 0.00          | 0.00                                         |
| LABS AND PROCEDURAL COSTS                                            |                    |                         |                                         |      |               |                                              |
| Description                                                          | Quantity           | Cost<br>(Per procedure) | Study Cost<br>(without<br>potential OH) | Τ    | Overhead Cost | Full Study Cost<br>(with potential OH)       |
| Lab test 1                                                           |                    |                         | 0                                       | 0.00 | 0.00          | 0.00                                         |
| Lab test 2                                                           |                    |                         | 0                                       | 0.00 | 0.00          | 0.00                                         |
| Procedure 1                                                          |                    |                         | 0                                       | 0.00 | 0.00          | 0.00                                         |
| Procedure 2                                                          |                    |                         | (                                       | 0.00 | 0.00          | 0.00                                         |
|                                                                      |                    |                         | (                                       | 0.00 | 0.00          | 0.00                                         |
|                                                                      |                    |                         | (                                       | 0.00 | 0.00          | 0.00                                         |
| Subtotals                                                            | 0                  | 0.00                    | (                                       | 0.00 | 0.00          | 0.00                                         |
|                                                                      |                    |                         |                                         |      |               |                                              |
|                                                                      |                    |                         | Study Cost<br>(without<br>potential OH) |      | Overhead Cost | Total Full Study Cost<br>(with potential OH) |
| TOTALS                                                               |                    |                         | (                                       | 0.00 | 0.00          | 0.00                                         |
| Servier Support Requested                                            |                    |                         |                                         |      |               |                                              |
|                                                                      |                    |                         |                                         |      |               |                                              |
| OTHER NON-SERVIER SOURCES OF SUPP                                    | ORT (FUNDIN        | IG AND/OR DR            | UG)                                     |      |               |                                              |
| Check Box to confirm that Servier is not the so                      | le funding sourc   | e for this support      | ed study                                |      |               |                                              |
| Monetary Support (List other sources of funding, inclue              | ding institutional | costs)                  |                                         |      |               | Other Funding Amount                         |
|                                                                      |                    |                         |                                         |      |               |                                              |
|                                                                      |                    |                         |                                         |      |               |                                              |
|                                                                      |                    |                         |                                         |      | TOTAL         | 0.00                                         |
| Drug Support<br>(Specify drug and supporting organizations/companies | . If no drug supp  | ort provided, indic     | ate N/A)                                |      |               | Drug Name                                    |
|                                                                      |                    |                         |                                         |      |               |                                              |
|                                                                      |                    |                         |                                         |      |               |                                              |
|                                                                      |                    |                         |                                         |      |               |                                              |
| COMMENTS                                                             |                    |                         |                                         |      |               |                                              |
|                                                                      |                    |                         |                                         |      |               |                                              |
|                                                                      |                    |                         |                                         |      |               |                                              |
|                                                                      |                    |                         |                                         |      |               |                                              |
|                                                                      |                    |                         |                                         |      |               |                                              |
|                                                                      |                    |                         |                                         |      |               |                                              |

#### **Requested Product**

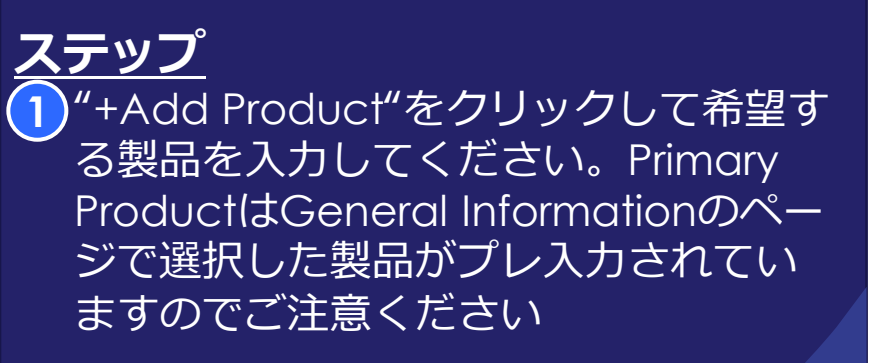

2全ての必要事項(\*)を入力し、さらに必要な製品があれば、前述の①のステップから繰り返してください

③次に進むにはページ右下の"Planned Publication"ボタンをクリック

#### <u>TIPS</u>

 このページは、Type of Supportの記入 欄で"Product"を選択した時に表示され ます

 "Comments"以外のすべての欄にご記 入いただくことが必須です

#### STAGE SERVIER Investigator Sponsored Study Portal

Workbench > Investigator Sponsored Studies > Requested Product (New Application)

| Clinical Study TEMP-000246                                       | 🔇 10 of 15 🗸 🕥                                 | Requestor: Servier-ISS | Status: New | Requested: 18 Jun | 2024 Save                | Submit   | 🌣 Actions 🗸   |
|------------------------------------------------------------------|------------------------------------------------|------------------------|-------------|-------------------|--------------------------|----------|---------------|
| <ul> <li>Acknowledgement</li> <li>General Information</li> </ul> | Requested Prod                                 | uct/Material           |             |                   |                          |          |               |
| ✓ ○ Personnel                                                    | Expand rows [ <b>&gt;</b> ] to see detailed in | nformation.            |             |                   |                          |          |               |
| O Primary Investigator                                           | Product                                        | Pharmaceutical F       | orm         | Quantity 🔒        | Quantity of Placebo Drug | Comments |               |
| ✓ ○ Sites                                                        |                                                |                        |             |                   |                          |          | + Add Product |
| O Primary Site                                                   |                                                |                        |             |                   |                          | Diana    | D. L.F.       |
| ✓ ○ Study Information                                            | ←Scientific Summary                            |                        |             |                   |                          | Planned  | Publications→ |
| O Concept                                                        |                                                |                        |             |                   |                          |          |               |
| O Scientific Summary                                             |                                                |                        |             |                   |                          |          |               |

#### STAGE SERVIER Investigator Sponsored Study Portal

000000

Workbench > Investigator Sponsored Studies > Requested Product (New Application)

| Clinical Study TEMP-000246                                                                                                    | 🔇 10 of 15 🗸 🔊                       | Requestor: Servier-ISS | Status: New | Requested: 18 Jun | 2024 Save                             | Submit    | 🌣 Actions 🗸   |
|----------------------------------------------------------------------------------------------------|--------------------------------------|------------------------|-------------|-------------------|---------------------------------------|-----------|---------------|
| <ul><li>Acknowledgement</li><li>General Information</li></ul>                                                                                                    | Requested Prod                       | uct/Material           |             |                   |                                       |           |               |
| V O Personnel                                                                                                    | Expand rows [>] to see detailed in   | nformation.            |             |                   |                                       |           |               |
| O Primary Investigator                                                                                                    | Product                              | Pharmaceutical F       | orm         | Quantity 🕄        | Quantity of Placebo Drug              | Comments  |               |
| ✓ ○ Sites                                                                                                    | ~                                    | [empty]                |             | [empty]           | [empty]                               | Q         | <u>ii</u>     |
| <ul> <li>Primary Site</li> <li>Study Information</li> <li>Concept</li> <li>Scientific Summary</li> <li>Requested Product</li> <li>Planned Publications</li> <li>Attachments</li> </ul> | 2 *Product<br>Select One<br>Comments | *Pharmaceutical Fo     | rm<br>V     | *Quantity 0       | *Quantity of Placebo Drug<br>Required |           |               |
|                                                                                                    |                                      |                        |             |                   |                                       |           | + Add Product |
|                                                                                                    | ←Scientific Summary                  |                        |             |                   |                                       | 3 Planned | Publications→ |

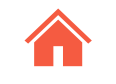

00000

#### **Requested Product / Material** for Non-Clinical ISS

<u>ステップ</u> 選択した研究の種類によっては、 Requested Product / Material画面が表示 されます。追加情報を記入してください

1希望する製品

2希望する化合物の情報

3研究者が購入した化合物の情報

| on-Clinical Study TEMP-000205                                    | 🔇 1 of 23 🗸 📎                                            | Requestor: Servier-ISS | Status: New                  | Requested: 27 May 2024 | Save Sub    | nit \$ Actions    |
|------------------------------------------------------------------|----------------------------------------------------------|------------------------|------------------------------|------------------------|-------------|-------------------|
| <ul> <li>Acknowledgement</li> <li>General Information</li> </ul> | Requested Product/Mater                                  | ial                    |                              |                        |             |                   |
| O Personnel O Primary Investigator                               | Requested Product                                        |                        |                              |                        |             |                   |
| ⊖ Sites                                                          | Expand rows [>] to see detailed information.             |                        |                              |                        |             |                   |
| O Primary Site                                                   | Product                                                  | Pharmaceutical Form    | Dosage Form <sup>1</sup>     | Quantity <sup>1</sup>  | Comments    |                   |
| Study Information                                                |                                                          |                        | No Line Items Found          |                        |             |                   |
| O Concept                                                        |                                                          |                        |                              |                        |             | + Add Product     |
| O Requested Funding                                              |                                                          |                        |                              |                        | -           |                   |
| O Requested Product/Material                                     | Requested Material                                       |                        |                              |                        |             |                   |
| O Planned Publications                                           |                                                          |                        |                              |                        |             |                   |
| Attachments                                                      | Expand rows [>] to see detailed information.             |                        |                              |                        |             |                   |
|                                                                  | Material Type                                            | Material               | Amount of Material Requested | d Comments             |             |                   |
|                                                                  |                                                          |                        | No Line Items Found          |                        |             |                   |
|                                                                  |                                                          |                        |                              |                        | 2           | + Add Material    |
|                                                                  | Third Party Procured Material                            |                        |                              |                        |             |                   |
|                                                                  | Expand rows $[\mathcal{Y}]$ to see detailed information. |                        |                              |                        |             |                   |
|                                                                  | Material Type                                            | Material               | Source Type                  | Comments               |             |                   |
|                                                                  |                                                          |                        | No Line Items Found          |                        |             |                   |
|                                                                  |                                                          |                        |                              |                        | 3 + Add Thi | rd Party Material |
|                                                                  | ←Requested Funding                                       |                        |                              |                        | Plan        | ned Publications  |

#### **STAGE SERVIER** Investigator Sponsored Study Portal

Non-Clinical

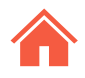

00000

## Planned Publication 1/2

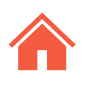

000000

#### ステップ 1)"+Add Journal/Congress"をクリック 2) "-Search Target Name"という別ウィンドウ が開きます。ここで、Journalまたは Congressのいずれかを選択してください 3 雑誌名か学会名を入力してください 4 Searchをクリック 5 適切な推奨ターゲットをクリック (ここでは) 例として、ASCO Postを選択します) (る) "Add"をクリックして、この情報をアップ」 ロードします 7) 画面右下の"Attachments"をクリックして次 に進みます

#### <u>TIPS</u>

□ ターゲット候補一覧の右端にある 1 マーク をクリックすると、そのターゲットの説明や 投稿期限などの詳細が表示されます

#### Dashboard > ISS Applicant > Planned Publications (Study Servier 1) 1 of 22 v 🕥 Clinical Study TEMP-000200 **Requestor: Servier-ISS** Status: New Requested: 24 May 2024 Actions V Acknowledgement Planned Pu (1 General Information Search Target Name × + Add Journal/Congress Servier-ISS, Requestor 1\* Select the type of target Journal/Congress Congress Journal Study Information 3 ASCO ←Requested Produc Attachments Scientific Summary Oncology Analysis Requested Funding Clear Cancel Search Requested Product Not Applicable The following targets are recommended. O Planned Publications 5 ASCO Daily News ASCO Daily News 0 ASCO Post 8 American Society of Clinical Oncology Educational Book Am Soc Clin Oncol... 0

If you did not find your target, please click here to add it manually.

**STAGE SERVIER** Investigator Sponsored Study Portal

Personnel

HCL Lyon 1\*

Ivosidenib

Attachments

O Concept

Sites

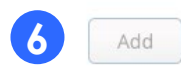

#### Planned Publication 2/2

# <u>ステップ</u>

#### このページではPublication Typeを選 択してください。ドロップダウンリス トが使えます。ここでは例として、 "Abstract-Poster"が選択されています

2 Publication 予定日をカレンダーから選択してください。申請時は時期が不明なので、仮の予定日を入力し、後日、日付が確定した時点で更新してください。

3 日付の右にあるチェックボックスを必ずクリックしてください(重要)

修正する場合は、チェックボックスを外し て編集してください。その後再度チェック ボックスをクリックしてください

#### Planned Publications

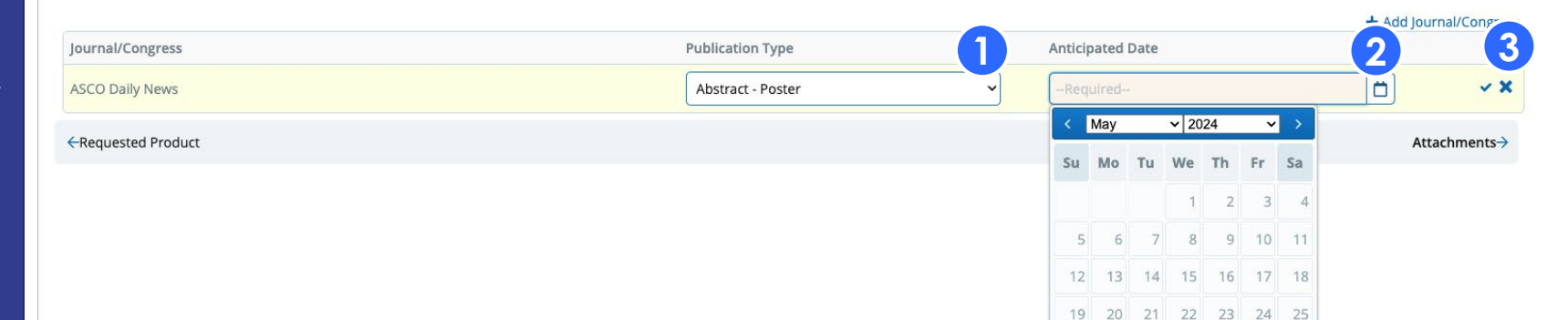

26 27 28 29 30 31

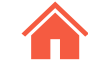

#### Attachment

#### <u>ステップ</u> このページではここまでの申請プロセスで アップロードされたすべての添付ファイル を取り出すことができます

 ●各添付ファイルの行の右にそれぞれ
 ●
 ●(歯車)アイコンがあり、ここから、
 申請者または提出者は各添付ファイル を削除、置換または表示することがで きます

2 審査中(申請書を提出後、Servierから 審査結果をご連絡するまで)登録済み 文書のファイルをアップロードするこ とはできません。アップロードする場 合は必ず審査開始前または審査後に アップロードしてください

#### STAGE SERVIER Investigator Sponsored Study Portal

| Dashboard > ISS Applicant | Attachments (Study Servier 1) |
|---------------------------|-------------------------------|
|---------------------------|-------------------------------|

| Clinical Study TEMP-000200                                                                                                    | 🔇 1 of 22 🗸 📎                                                                                               | Requestor: Servier-ISS                                                              | Status: New                                                             | Requested: 24 May 2024                            | Save Submit              | 🌣 Actions 🗸 |
|----------------------------------------------------------------------------------------------------|----------------------------------------------------------------------------------------------------|-------------------------------------------------------------------------------------|-------------------------------------------------------------------------|---------------------------------------------------|--------------------------|-------------|
| Acknowledgement     General Information     O Personnel     Servier-ISS, Requestor 1*     O Sites     HCL Lyon 1*     O Study Information | Attachments<br>Below is a summary of all docur<br>Please use the Actions menu at<br>Section Attachments (1) | ments included as part of the applicatio<br>the top right to upload supporting mate | n. Use this section to upload any a<br>erials and submit your proposal. | dditional information that would assist us in mak | ng our support decision. |             |
| Concept     Scientific Summary     Oncology Analysis     Requested Funding                                                                | General Attachments                                                                                         | 1                                                                                   | Posted By<br>Requestor 1 Servier-ISS                                    | Posted Date<br>24 May 2024 13:02:54               |                          | 2           |
| <ul> <li>Wequested Product</li> <li>Ivosidenib</li> <li>Not Applicable</li> <li>Planned Publications</li> <li>Attachments</li> </ul>      |                                                                                                    |                                                                                     |                                                                         |                                                   |                          |             |

00000

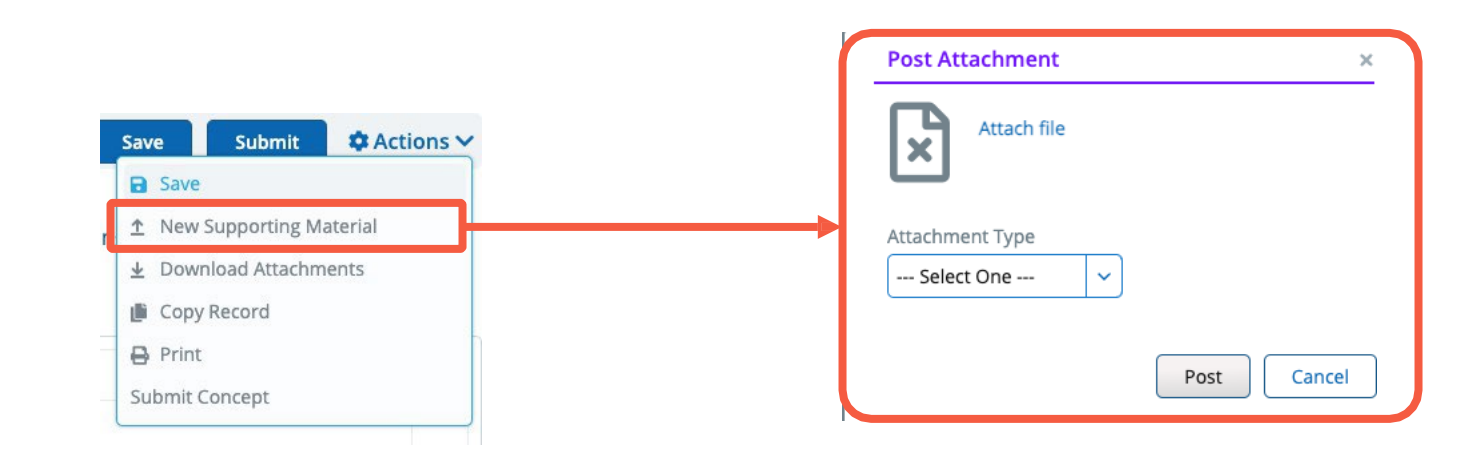

#### Submit Concept

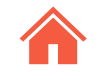

000000

#### ー連の入力が完了すると、"Concept"の申請が できます

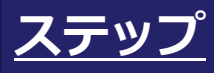

- 1 画面右上Actionメニュー ☆ Actions → をクリック
- 2 "Submit Concept"を選択
- 3 確認メッセージ (Confirmation Message)が 表示されます。-> "Yes"をクリック
- ポップアップBoxが表示されます。ここで正式なTracking Numberが発行されます。(例はTEMPーから始まっていますが実際は違います)OKをクリック

#### <u>TIPS</u>

- 申請のStatusは"Concept Evaluation"に変わり、追加の修正はできなくなります。
- もし、必須項目への入力が完了していない場合は、それを知らせるダイアログボックスが表示されます

#### **STAGE SERVIER** Investigator Sponsored Study Portal

|                                                          | ····                                                                            | Requestor. Servier-155                                                                 | Status: New                                                              | Requested: 24 May 2024                         | Save Submit 🚺 🋱 Acti                                                                                                    |
|----------------------------------------------------------|---------------------------------------------------------------------------------|----------------------------------------------------------------------------------------|--------------------------------------------------------------------------|------------------------------------------------|----------------------------------------------------------------------------------------------------|
| Acknowledgement<br>General Information<br>Personnel      | Attachments<br>Below is a summary of all docu<br>Please use the Actions menu at | ments included as part of the application.<br>the top right to upload supporting mater | Use this section to upload any addition<br>als and submit your proposal. | nal information that would assist us in making | <ul> <li>a Save</li> <li>              ↑ New Supporting Material             ↓             ↓ Download Attachments      </li> </ul> |
| Sites                                                    | Section Attachments (1)                                                         |                                                                                        |                                                                          | •                                              | Print Submit Concept                                                                                                    |
| Study Information                                        | V Personnel                                                                     |                                                                                        |                                                                          | 2                                              |                                                                                                    |
| ) Concept<br>) Scientific Summary<br>) Oncology Analysis | Servier-ISS, Requestor     Cv                                                   | 1                                                                                      | Posted By<br>Requestor 1 Servier-ISS                                     | Posted Date<br>24 May 2024 13:02:54            |                                                                                                    |
| ) Requested Funding                                      | General Attachments                                                             |                                                                                        |                                                                          |                                                |                                                                                                    |
| Requested Product                                        |                                                                                 |                                                                                        |                                                                          |                                                |                                                                                                    |
| Not Applicable                                           |                                                                                 | Confirmation                                                                           |                                                                          | <u>_</u>                                       |                                                                                                    |
| Planned Publications                                     |                                                                                 | commation                                                                              |                                                                          | <u>^</u>                                       |                                                                                                    |
| actachments                                              |                                                                                 | Are you sure you wan                                                                   | t to submit this applicatio                                              | n?                                             |                                                                                                    |
|                                                          |                                                                                 | 10 182                                                                                 |                                                                          |                                                |                                                                                                    |
|                                                          |                                                                                 |                                                                                        |                                                                          |                                                |                                                                                                    |
|                                                          |                                                                                 |                                                                                        |                                                                          |                                                |                                                                                                    |
|                                                          |                                                                                 |                                                                                        |                                                                          |                                                |                                                                                                    |
|                                                          |                                                                                 |                                                                                        | -200-                                                                    |                                                |                                                                                                    |
|                                                          |                                                                                 |                                                                                        |                                                                          |                                                |                                                                                                    |
|                                                          | <b>(</b> )                                                                      | nfo                                                                                    |                                                                          | ×                                              |                                                                                                    |
|                                                          | <b>B</b>                                                                        | nfo                                                                                    |                                                                          |                                                |                                                                                                    |
|                                                          |                                                                                 | nfo<br>hk you for submitting this a                                                    | application. Your request                                                | tracking                                       |                                                                                                    |
|                                                          | 1 Than<br>1 num                                                                 | n <b>fo</b><br>hk you for submitting this a<br>iber is : TEMP-000200                   | application. Your request                                                | tracking                                       |                                                                                                    |
|                                                          | (1)<br>(1)<br>(1)<br>(1)<br>(1)<br>(1)<br>(1)<br>(1)<br>(1)<br>(1)              | nfo<br>nk you for submitting this a<br>lber is : TEMP-000200                           | application. Your request                                                | tracking                                       |                                                                                                    |
|                                                          | 4 Than                                                                          | n <b>fo</b><br>nk you for submitting this a<br>lber is : TEMP-000200                   | application. Your request                                                | tracking                                       |                                                                                                    |
|                                                          | (3)<br>That<br>num                                                              | nfo<br>nk you for submitting this a<br>lber is : TEMP-000200                           | application. Your request                                                | tracking                                       |                                                                                                    |
|                                                          | (1)<br>(4)<br>That<br>num                                                       | nfo<br>nk you for submitting this a<br>lber is : TEMP-000200                           | application. Your request                                                | tracking                                       |                                                                                                    |
|                                                          | A That<br>num                                                                   | nfo<br>nk you for submitting this a<br>lber is : TEMP-000200                           | application. Your request                                                | tracking                                       |                                                                                                    |
|                                                          | (1)<br>(1)<br>(1)<br>(1)<br>(1)<br>(1)<br>(1)<br>(1)<br>(1)<br>(1)              | nfo<br>nk you for submitting this a<br>iber is : TEMP-000200                           | application. Your request                                                | tracking                                       |                                                                                                    |

# Concept申請後 - 追加情報が必要な場合

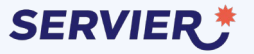

# Additional information requested 1/2

申請が提出されると、追加の情報の提出を依頼さ れることがあります その場合はメールおよび、システム内でも連絡さ れます。メールにはシステムにアクセスするリン クが含まれます。システムにアクセスする方法は 以下の通りです

追加情報が必要であることを知らせるメールのリンクをクリックまたは
 システムの最初の画面(Welcomeスクリーン)のDashboard左メニューにある

"Additional Information Requested"を選択

追加情報の提供依頼が1件の場合は、上の方法で 該当プロジェクトが開きます

もし、ご自身の複数プロジェクトで追加情報の提 供要請があった場合、は以下のように操作くださ い

3 中間画面が表示されます

④歯車 <sup>◎</sup> アイコンをクリックし、"Open details"をクリック

| Date of Notification                                                                                     | Activity Date                                                                       |
|----------------------------------------------------------------------------------------------------|-------------------------------------------------------------------------------------|
| 02 Oct 2024 18:12:49                                                                                     | 02 Oct 2024                                                                         |
| сс                                                                                                    |                                                                                     |
| [empty]                                                                                                  |                                                                                     |
| *Subject                                                                                                 |                                                                                     |
| Additional Concept Information Required: TEMP-000322                                                     |                                                                                     |
| Text of Notification                                                                                     |                                                                                     |
| Study Number: TEMP-000322                                                                                |                                                                                     |
| Study Title: User Guide Study                                                                            |                                                                                     |
| Product: Liposomal Irinotecan                                                                            |                                                                                     |
| Investigator: Requestor 1 Servier-ISS                                                                    |                                                                                     |
| 02 Oct 2024                                                                                              |                                                                                     |
|                                                                                                    |                                                                                     |
| Dear Requestor 1 Servier-ISS,                                                                            |                                                                                     |
| This communication is to inform you that your request for support called "User Guide Study" has been rec | eived. Additional information is needed in order to adequately review this request. |
| Please add an updated and signed CV.                                                                     |                                                                                     |
| Add information regarding the statistical analysis                                                       |                                                                                     |
| Please log into iEnvicion by clicking on the link below to complete your update                          |                                                                                     |
| https://staging3.envisionpharma.com/ienv_servier/visiontracker/portal/login.xhtml?pgm=ISR                |                                                                                     |
|                                                                                                    |                                                                                     |
| Kind Regards,                                                                                            |                                                                                     |
| Servier ISS Coordinator                                                                                  |                                                                                     |
| STAGE SERVIER Investigator                                                                               |                                                                                     |
| oard $>$ ISS Applicant                                                                                   |                                                                                     |

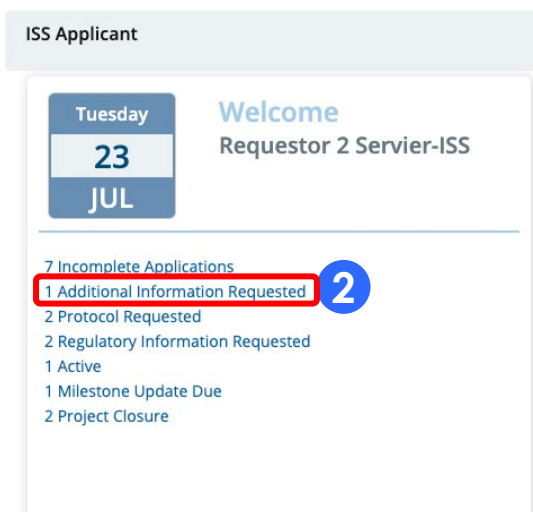

Start New

"PLast Login - 23 Jul 2024 09:37:48

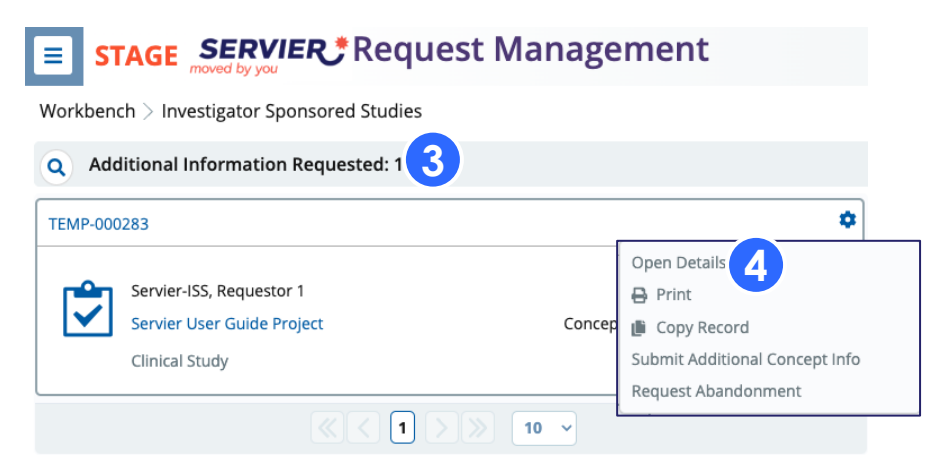

#### Additional information requested (続き)

## <u>ステップ</u>

① "Additional Information Questions"ポップ アップウィンドウが開き、どのページの何が 追加情報として必要か書かれていま

2 内容を確認後、右上のXマークで を閉じてください

| -ジの何が | General Information                                           |
|-------|---------------------------------------------------------------|
| ます    | $\checkmark$ $\oslash$ Personnel                              |
|       | Servier-ISS, Requestor 1*                                     |
| ウィンドウ | ⊘ Requestor, Nurse                                            |
|       | $\checkmark$ $\oslash$ Sites                                  |
|       | ⊘ Hospital 1*                                                 |
|       | $\searrow$ $\bigcirc$ Study Information                       |
|       | ⊘ Concept                                                     |
|       | ⊘ Scientific Summary                                          |
|       | ⊘ Requested Funding                                           |
|       | $\checkmark \oslash$ Requested Product                        |
|       | S Ezetimibe / Atorvastatine                                   |
|       | Planned Publications                                          |
|       | Attachments                                                   |
|       |                                                               |
|       |                                                               |
|       |                                                               |
|       | <ul> <li>Planned Publications</li> <li>Attachments</li> </ul> |

Clinical Study TEMP-000283

Acknowledgement

| 🔇 1 of 1 🗸 🔊                   | Requestor: Servier-ISS         | Status: Concept E               | valuation         | Requested: 18 Jul 2 |
|--------------------------------|--------------------------------|---------------------------------|-------------------|---------------------|
| General Information            | tion                           |                                 |                   |                     |
| *Study Title                   |                                |                                 |                   |                     |
| Servier User Guide Project     |                                |                                 |                   |                     |
|                                |                                | Questions                       | × 2               |                     |
| *Short Title                   | Please, provide more d         | letails in the section statisti | ical              | /)                  |
| Servier Study 1                | Please upload again the        | e budget using the Servier      |                   |                     |
| *T/A to be Studied             | Template.                      |                                 |                   |                     |
| Cardiometabolic and Venou      | s Disea                        |                                 |                   |                     |
| *Servier Product/Material (M   | ust sele                       |                                 | terials           |                     |
| Ezetimibe / Atorvastatine      |                                |                                 |                   | ~                   |
| *Indication or Disease to be S | Studied (masc select 177 misc) | пеазе эресну оснег н            | nucation or Disea | ase                 |
| Dyslipidemia, Hypertension     |                                | ~                               |                   |                     |

#### **Provide Additional Info**

#### 追加を要請される情報は様々で、それぞれについ て対応する必要があります 例)以下の2つについて追記を依頼された場合

Please, provide more details in the section statistical analysis. Please upload again the budget using the Servier Template.

Additional Information Questions

<u>ステップ</u> ) Scientific Summaryページを開きます

 2 追加が必要な個所をアップデートしてください
 上の例では、Sample SizeとStatistical Powerの 情報の追記が求められています

この 12 のプロセスをそれぞれの申請ページ で繰り返してください 追加情報の入力が完了しましたら、

 3 Actionメニューをクリック
 4 Submit Additional Concept Infoを選択
 5 Confirmationメッセージが表示されます。追 記が完了していたらYesをクリック

| Clinical Study TEMP-000283            | 🔇 1 of 1 🗸 🔊        | Requestor: Servier-ISS      | Status: Concept          | Evaluation     | Requested:      | 18 Jul 2024 |
|---------------------------------------|---------------------|-----------------------------|--------------------------|----------------|-----------------|-------------|
| ⊘ Acknowledgement                     | Scientific Sum      | mary                        |                          |                |                 |             |
| ⊘ General Information                 |                     | -                           |                          |                |                 |             |
| 🗸 🕑 Personnel                         | *Primary Objectives |                             |                          | Secondary Ob   | jectives        |             |
| Servier-ISS, Requestor 1*             | Sans Serif 🗘 Normal | ÷ B I <u>U</u> ⊖ <u>A</u> A | ײ ×₂ H₄ ≧ ☱ ☲ ☲          | Sans Serif     | Normal +        | BIUS        |
| ⊘ Requestor, Nurse                    |                     |                             |                          |                |                 |             |
| 🗸 🕑 Sites                             | Primary Objectives  |                             |                          | Secondary Ob   | jectives        |             |
| ⊘ Hospital 1*                         |                     |                             |                          |                |                 |             |
| <ul> <li>Study Information</li> </ul> |                     | *Sample S                   | ize / Statistical Power  |                |                 |             |
|                                       |                     | Sone Se                     | arif = Normal = B T      |                | х, н, ≔ ≔ ∈     | =           |
| ⊘ Scientific Summary                  |                     |                             |                          |                |                 | _           |
| Requested Funding                     |                     | Sample S                    | Size / Statistical Power |                |                 |             |
| $\lor$ $\oslash$ Requested Product    |                     |                             |                          |                |                 | —           |
| Ezetimibe / Atorvastatine             | *Primary Endpoints  |                             |                          |                |                 |             |
| Planned Publications                  | Sans Serif + Normal | ≑в <u>і</u>                 |                          |                |                 | Ġ.          |
| Attachments                           |                     |                             |                          |                |                 |             |
|                                       | Primary Endpoints   |                             |                          |                |                 |             |
|                                       |                     |                             |                          |                |                 |             |
|                                       |                     |                             |                          | 1.1            |                 |             |
| G Save                                | 3 Actions V         |                             |                          |                |                 |             |
| Jave                                  | W Actions           |                             |                          |                |                 |             |
| Save                                  |                     | 5 Conf                      | irmation                 |                | ×               |             |
| Addtl. Info Request                   | ed                  | Are y                       | ou sure you want to      | submit this ad | lditional info? | ?           |
|                                       |                     |                             | -                        |                |                 |             |
| Copy Record                           |                     |                             |                          |                |                 |             |
| 🔒 Print                               |                     |                             |                          | Yes            | No              | J           |
| Submit Additional Con                 | cept Info 4         |                             |                          |                |                 |             |
| Request Abandonment                   | t                   |                             |                          |                |                 |             |
|                                       |                     |                             |                          |                |                 |             |

# Concept審査通過後

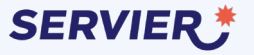

#### **Protocol Requested**

#### ステップ 申請頂いたConceptが審査を通過すると、 その結果とともに、プロトコルと費用明細 (もしあれば)を6カ月以内に提出を依頼 するメールが届きます

連絡メール中に、Protocol Requested
 リンクがある場合は、クリックする
 と"Workbench"画面に移動します

または

2日本ServierのHPからシステムにログインし、Welcomeページの左メニューでProtocol Requestedリンクをクリックすると"Workbench"画面に移動します

| Study Number: TEMP-000283               |  |
|-----------------------------------------|--|
| Study Title: Servier User Guide Project |  |
| Product: Ezetimibe / Atorvastatine      |  |
| Investigator: Requestor 1 Servier-ISS   |  |
| 23 Jul 2024                             |  |
|                                         |  |
|                                         |  |

#### Dear Requestor 1 Servier-ISS,

1

Thank you for the opportunity to review your proposal entitled, "Servier Study 1".

Following this review, Servier [Country] and Servier Global Medical Affairs agrees to continue the review process of this project and confirm interest in potential support for this study.

As a next step, you are requested to provide a full protocol and detailed protocol budget.

Please be aware that submission of a protocol does not guarantee support.

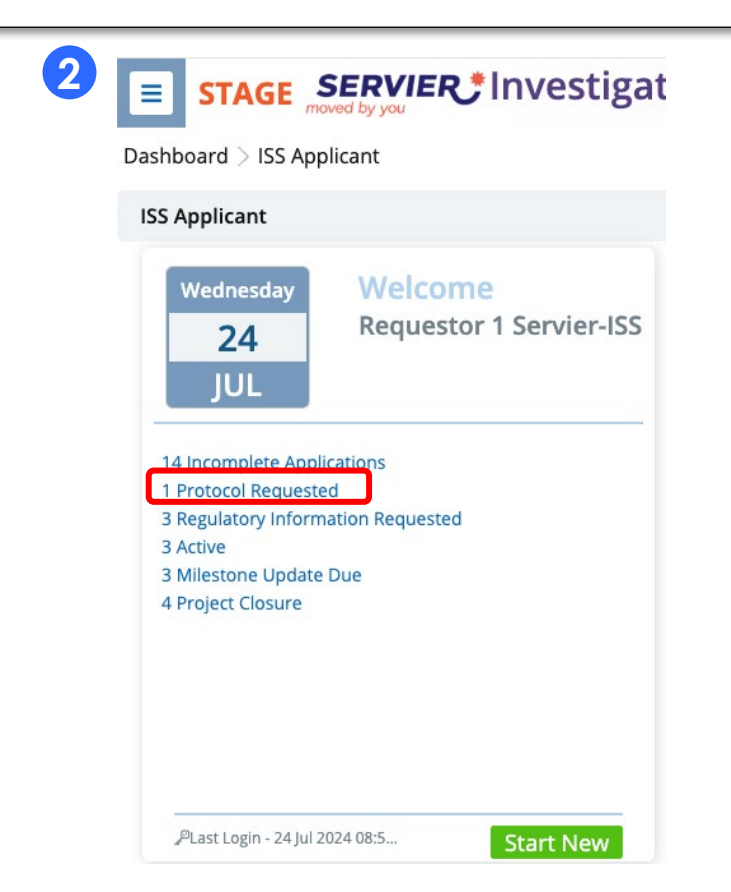

## **Requested Protocol & Budget**

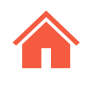

000000

#### <u>ステップ</u> 1)ページ左の"Protocol"リンクをクリック 2)Protocol欄の中のAttach fileをクリック 3 "Open"ダイアログボックスが表示されるの で、該当のファイルを検索してください 4 該当ファイルを選択し"Open"をクリックし て添付してください "Protocol Budget"欄についても同様に、該 (5) 当のファイルを添付してください。 6 ファイルの添付が終わると、Removeや Replaceが表示されますので、ファイルの選 択を誤った場合は正しいファイルを添付して ください

#### TIPS

□ ここでBudgetを添付すると、以前登録した Budgetは新しいファイルに置き換わります

#### STAGE SERVIER Investigator Sponsored Study Portal ≡

#### Dashboard > ISS Applicant > Protocol (Servier User Guide Project)

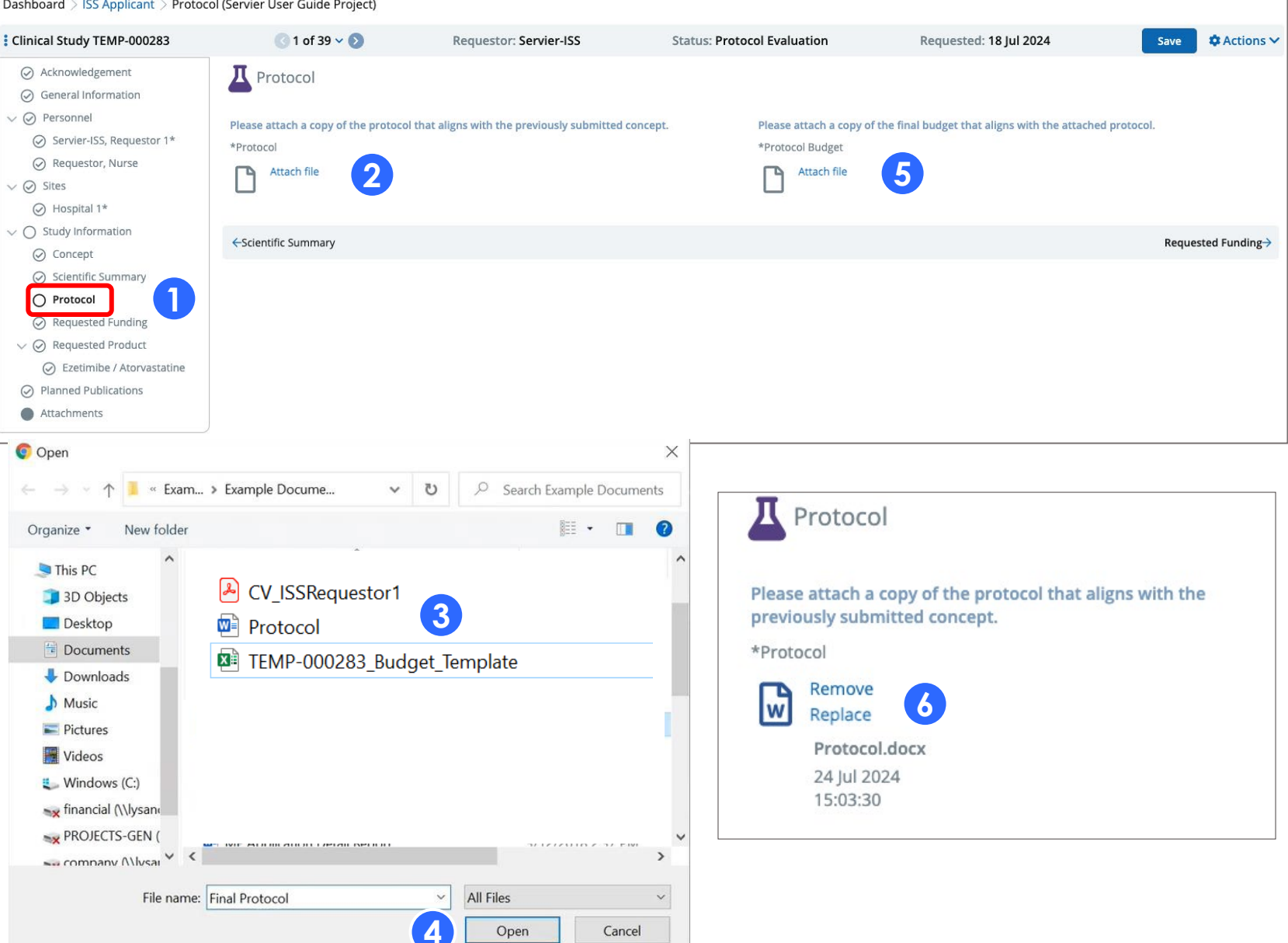

#### Submit Protocol

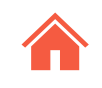

# <u>ステップ</u>

# ① 画面右上Actionメニュー☆ Actions マ をクリック

2 "Submit Protocol"を選択

3 確認メッセージ(Confirmation Message)が 表示されます。-> "Yes"をクリック

| STAGE SERVIER                                                                                                    | Investigator Spo                                                                                       | nsored Study Portal                         |               |                                          |                                      | 00                                                                   | 600            |
|----------------------------------------------------------------------------------------------------|----------------------------------------------------------------------------------------------------|---------------------------------------------|---------------|------------------------------------------|--------------------------------------|----------------------------------------------------------------------|----------------|
| Dashboard > ISS Applicant > Protoc                                                                                                    | col (Servier User Guide Project)                                                                       |                                             |               |                                          |                                      |                                                                      |                |
| Clinical Study TEMP-000283                                                                                                    | 🔇 1 of 39 🗸 📎                                                                                          | Requestor: Servier-ISS                      | Status: Pro   | tocol Evaluation                         | Requested: 18 Jul 2024               | Save                                                                 | 🌣 Actions 🗸    |
| <ul> <li>Acknowledgement</li> <li>General Information</li> <li>Personnel</li> <li>Servier-ISS, Requestor 1*</li> <li>Requestor, Nurse</li> <li>Requestor, Nurse</li> <li>Sites</li> <li>Hospital 1*</li> <li>Study Information</li> </ul> | Protocol Please attach a copy of the prot *Protocol  Remove Replace Protocol.docx 24 Jul 2024 15:03:30 | tocol that aligns with the previously submi | tted concept. | Please attach a copy<br>*Protocol Budget | of the final budget that aligns with | Copy Record  Copy Record  Print  Submit Protocol  Request Abandonmer | 2              |
| <ul> <li>Concept</li> <li>Scientific Summary</li> <li>Protocol</li> <li>Requested Funding</li> <li>Requested Product</li> <li>Ezetimibe / Atorvastatine</li> <li>Planned Publications</li> </ul>                                          | ←Scientific Summary                                                                                    |                                             |               |                                          |                                      | Requ                                                                 | ested Funding→ |

Attachments

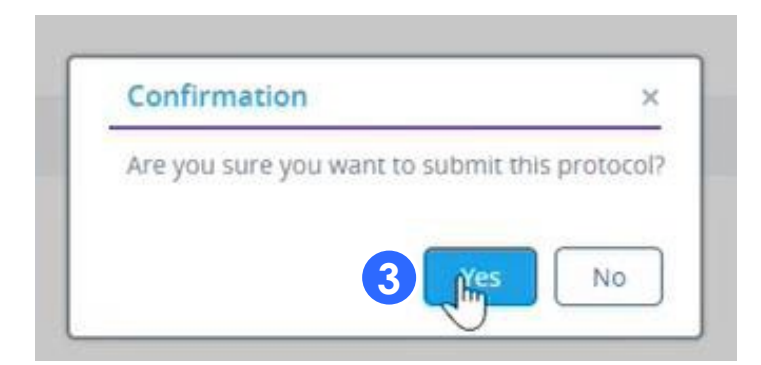

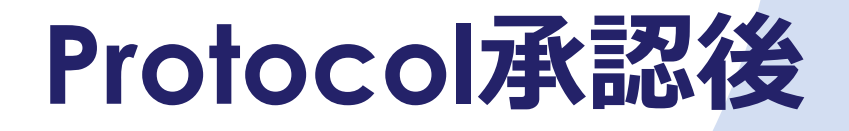

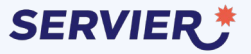

#### **Regulatory Information**

ISSプロトコルが承認された場合、申請者は承認の情報とともに、"Regulatory Information requested"のついてのメールが届きます

ステップ 1 届いたメール中のリンクをクリック

**または** ②システムにログインし、Welcomeページ Regulatory Information Requestedをク リック 1

#### または

③Workbenchから、Openをクリックし Regulatory Inf<sup>②</sup>mation Requested欄へ移 動します。申請番号をクリックしてください (または歯車 アイコンをクリックし、 Open Detailsを選択してください)

#### TIPS

Protocolが承認されると、システムにログインした際に申請した研究のIDが"Concept Number"から"Study Number"に変わっていますのでご注意ください

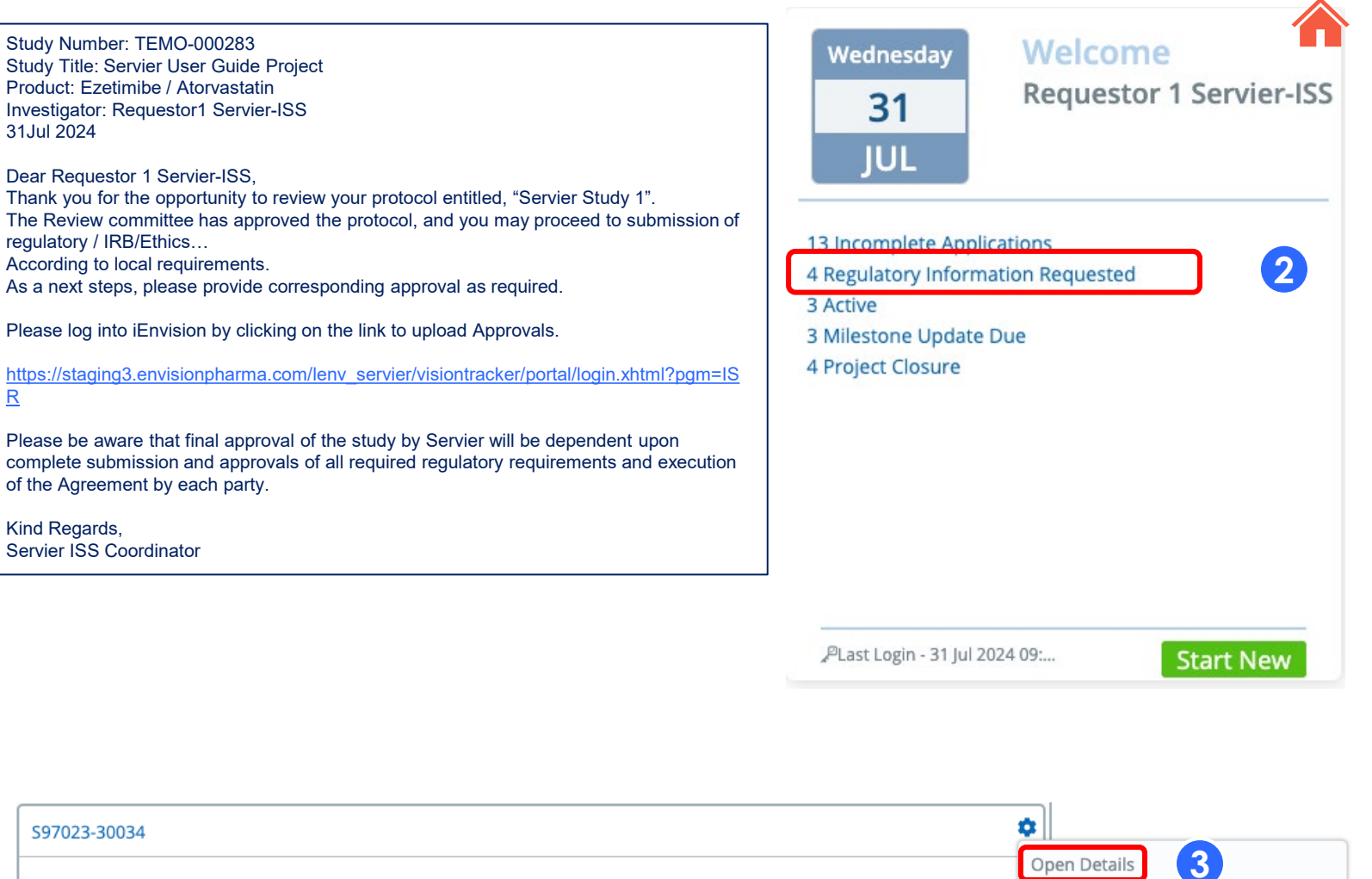

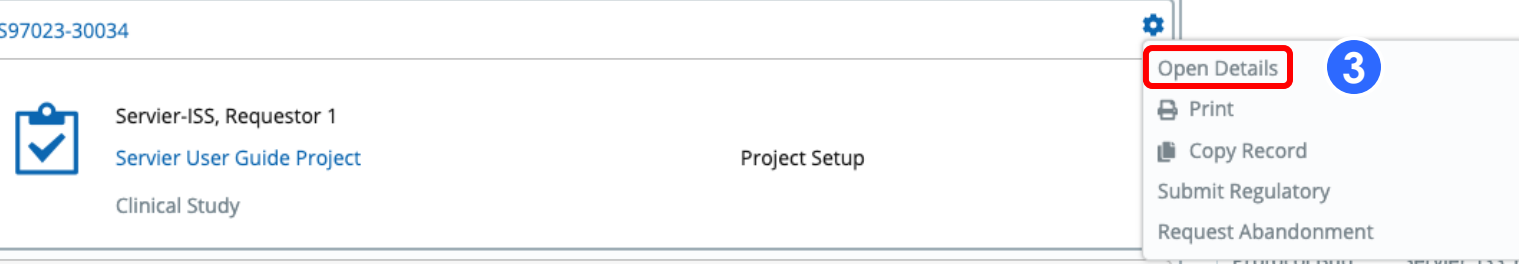

## Provide Regulatory Information & Submit

<u>ステップ</u>

1 Regulatoryページでは、必須項目の入 カと、ファイルの添付をしてください

2ページ右上の"Actions"メニューをク リックしSubmit Regulatoryを選択し てください

3 Country欄は必須です

| Clinical Study S97023-30034              | 🔇 1 of 40 🗸 📎               | Servier-ISS          | Project Setup | 18 Jul 2024                   | Save Cations 2            |
|------------------------------------------|-----------------------------|----------------------|---------------|-------------------------------|---------------------------|
| Acknowledgement                          | Regulatory                  |                      |               |                               | B Save                    |
| General Information                      |                             |                      |               |                               | 🕒 Copy Record             |
| ∨ ⊘ Personnel                            | Expand rows [>] to see deta | iled information.    |               |                               | 🔒 Print                   |
| ⊘ Servier-ISS, Requestor 1*              | Entry Date                  | IRB/EC Approval Date | Country       | Regulatory Appr               | oval Da Submit Regulatory |
| 🐼 Requestor, Nurse                       | ✓ 31 Jul 2024               | [empty]              | [empty]       | [empty]                       | Request Abandonment       |
| V 🕗 Sites                                |                             |                      |               |                               |                           |
| ⊘ Hospital 1*                            | IRB/EC Submission           | Date                 | Regula        | itory Approval Type           |                           |
| V 🔗 Study Information                    |                             |                      | 🗖 Se          | lect One                      | ~                         |
| ⊘ Concept                                | IRB/EC Review Date          | 2                    | Regula        | tory Approval Date            |                           |
| Scientific Summary                       |                             |                      |               |                               | Ċ)                        |
| Protocol                                 | IRB/EC Approval Da          | ite                  | Regula        | tory Authorization IND Number |                           |
| Requested Funding                        |                             |                      | Ö             |                               |                           |
| $\checkmark$ $\oslash$ Requested Product | IRB/EC Expiration D         | ate                  | Public        | Database Registration Number  |                           |
| O Ezetimibe / Atorvastatine              |                             |                      |               |                               |                           |
| O Regulatory                             |                             |                      |               | unting Denteral Denter        |                           |
| Planned Publications                     |                             | mber                 | Regist        | ration Posted Date            |                           |
| Attachments                              |                             |                      |               |                               |                           |
|                                          | IRB/EC Approval Do          | ocument              | *Coun         | try                           |                           |
|                                          | Attach file                 |                      | <b>3</b> Se   | lect One                      | ~                         |
|                                          |                             |                      |               |                               |                           |
|                                          | Regulatory Authoria         | zation               |               |                               |                           |
|                                          | Attach file                 |                      |               |                               |                           |

#### **Open an Active Project**

プロジェクトがActiveになると、プロジェクトの 状況をシステム内に入力する必要があります (Project Status Update: PSU)

<u>ステップ</u>

以下のいずれかの方法でプロジェクトを開いてく ださい

 定期的に届く①のようなメール中のリンクを クリック

システム内のWelcomeページ、左の Dashboardにある、"Milestone Update Due"タスクをクリック

③ Workbench内のMilestone Update Dueタス クグループから研究番号(Tracking Number)をクリック

Project Status Update項目 4 には以下が含まれ ます

- Milestone Updates: project steps, safety reporting (ある場合), patient recruitment
- Invoices: associated payments to milestone
- Product Shipment : product request and follow up
- Regulatory update: new regulatory update
- Publications
- Personnel

Updateの状況を確認したい場合はActionsメ ニューの"Submit Project Update" 5 をク リック

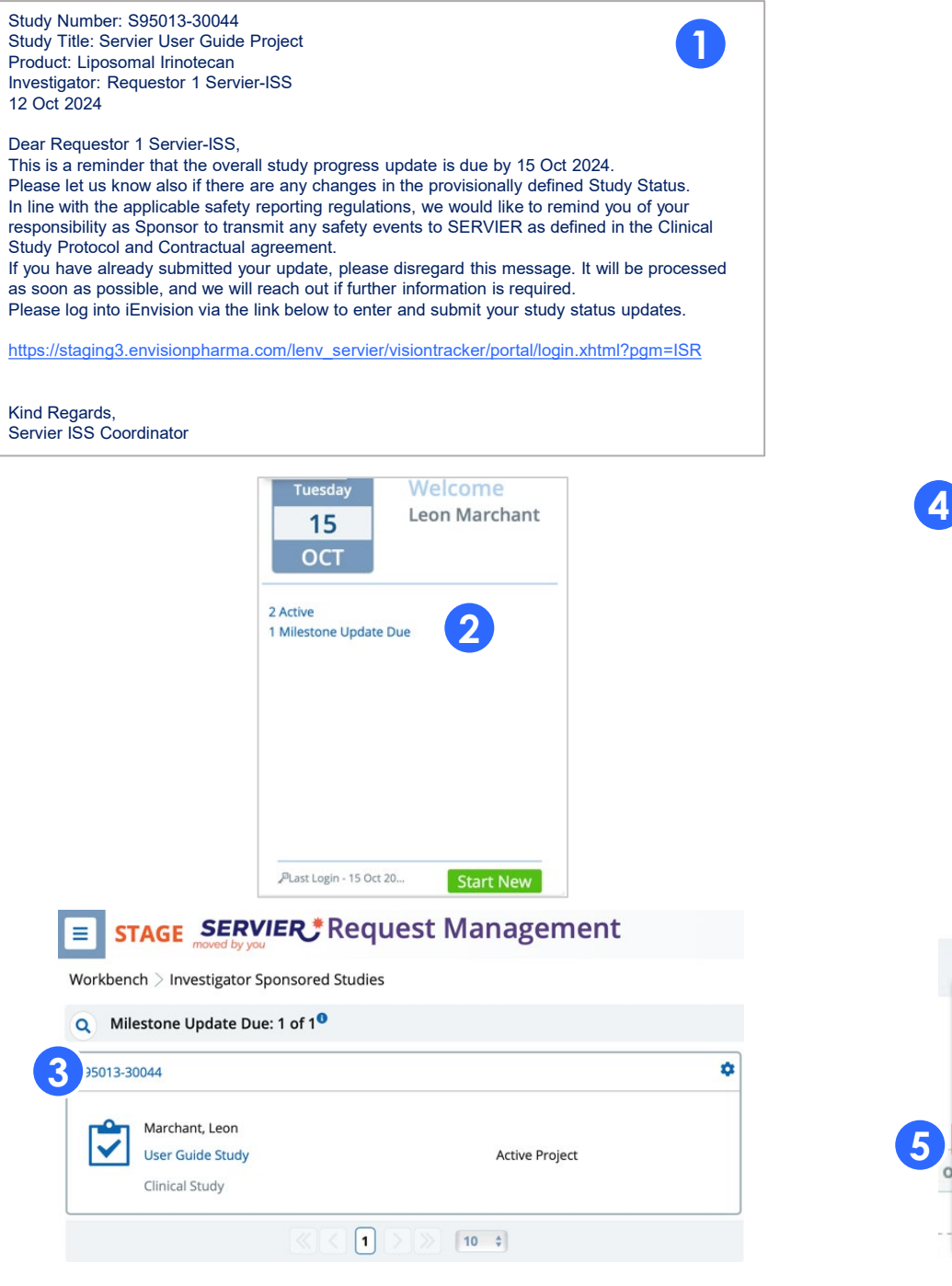

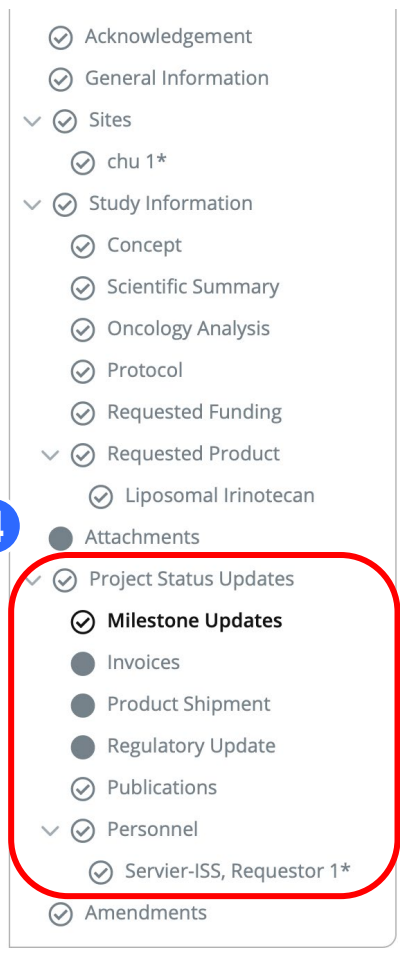

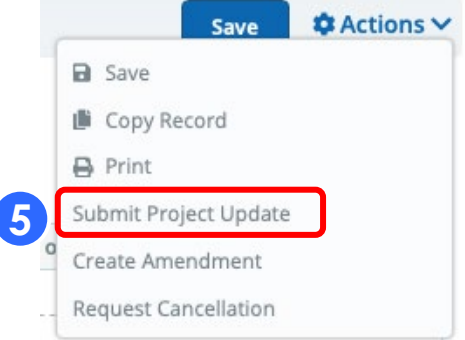

#### Milestone Updates

ステップ

- \_\_\_\_\_\_ つページ上部右の"+Add Milestone Update"を クリック
- 2記入欄の内容をUpdateしてください
   3 もし、いずれかのUpdated Plan Datesに変更があれば修正してください。milestone dateが実際と異なる場合は修正とともに、右のActualチェックボックスにチェックしてください
- ④ 次の必須回答欄への記入は必須です。"Have any safety events/situations requiring a reporting to Servier (as defined in the contractual agreement) occurred since your last update?" 該当するイベントがあっ た場合は既に報告してあるかどうか確認して ください

 全てのUpdateすべき情報の記載が終わった
 らActionメニューをクリックし、"Provide
 Project Update"を選択してください
 **または** 

 Updateする事項がない場合はページ左の
 "+No Update Since Last Submission"を選択

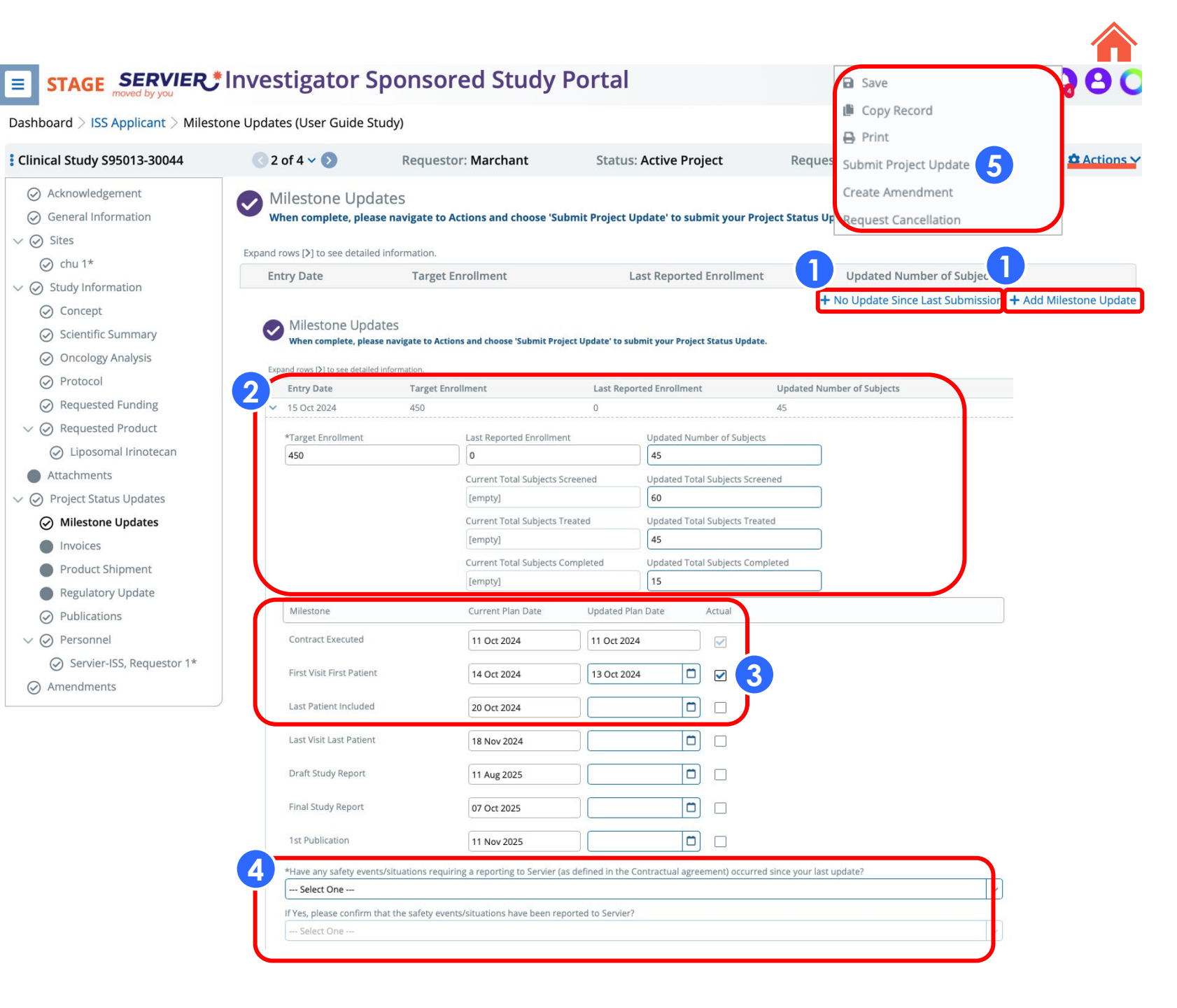

#### Invoices

#### <u>ステップ</u> ージ右の"+ Add Invoice"をクリック 必要な情報をUpdateする

- Milestone Reached •
- Invoice Amount •
- Invoice Attachment欄にファイルを添 • 付する
- 支払い条件に当てはまる場合は、 チェックボックス"I have met the conditions of this milestone"をクリッ ク
- 必要があれば、欄の右下にある+Add • Invoiceを押して行を追加する
- 3Actionメニューをクリックし、"Submit Project Update"を選択して送信してくださ い

4)③を押すと、④のStatus欄でこれまでの Invoiceの履歴が示されます

|                                               |                                             |                                         |                                           |            | <ul><li>Save</li><li>Copy Record</li></ul> |                   |
|-----------------------------------------------|---------------------------------------------|-----------------------------------------|-------------------------------------------|------------|--------------------------------------------|-------------------|
| Clinical Study S95013-30044                   | <b>③</b> 1 of 1 ∨ <b>●</b>                  | Requestor: Marchant                     | Status: Active Project                    | Re         | 🔒 Print                                    | Actions V         |
| ⊘ Acknowledgement                             | Invoices                                    |                                         |                                           |            | Submit Project Update 3                    |                   |
| ⊘ General Information                         | When complete, please n                     | avigate to Actions and choose 'Submit I | Project Update' to submit your Project St | atus Updat | Create Amendment                           |                   |
| > 🕢 Sites                                     |                                             |                                         |                                           |            | Poquest Cancellation                       |                   |
| > 🥥 Study Information                         | Expand rows [ <b>&gt;</b> ] to see detailed | information.                            |                                           |            | tequest cancellation                       |                   |
| Attachments                                   | Entry Date                                  | Milestone Reached                       | Invoice Amount                            | Status     | Paid Amount                                |                   |
| ✓ Ø Project Status Updates                    |                                             |                                         |                                           |            |                                            | + Add Invoice     |
| ⊘ Milestone Updates                           |                                             |                                         |                                           |            |                                            |                   |
| Invoices                                      | Milestone Updates                           |                                         |                                           |            |                                            | Product Shipment→ |
| Product Shipment                              |                                             |                                         |                                           |            |                                            |                   |
| Regulatory Update                             |                                             |                                         |                                           |            |                                            |                   |
| Publications                                  |                                             |                                         |                                           |            |                                            |                   |
| √ ⊘ Personnel                                 |                                             |                                         |                                           |            |                                            |                   |
| <ul> <li>Servier-ISS, Requestor 1*</li> </ul> |                                             |                                         |                                           |            |                                            |                   |

#### Expand rows [>] to see detailed information

Amendments

Clini

| Entry Date                              | Milestone Reached                         | Invoice Amount     | Status      | Paid Amount |   |
|-----------------------------------------|-------------------------------------------|--------------------|-------------|-------------|---|
| 15 Oct 2024                             | [empty]                                   |                    | Unsubmitted |             | ( |
| Milestone Reached                       | Invoice Amount                            |                    | tachment 2  |             |   |
|                                         |                                           |                    |             |             |   |
| I have met the cond                     | itions of this milestone                  | Commen             | ts          |             |   |
| I have met the cond I have met the cond | itions of this milestone<br>Decision Date | Commen<br>Paid Amo | unt         |             |   |

+ Add Invoice

#### **Request Product Shipments**

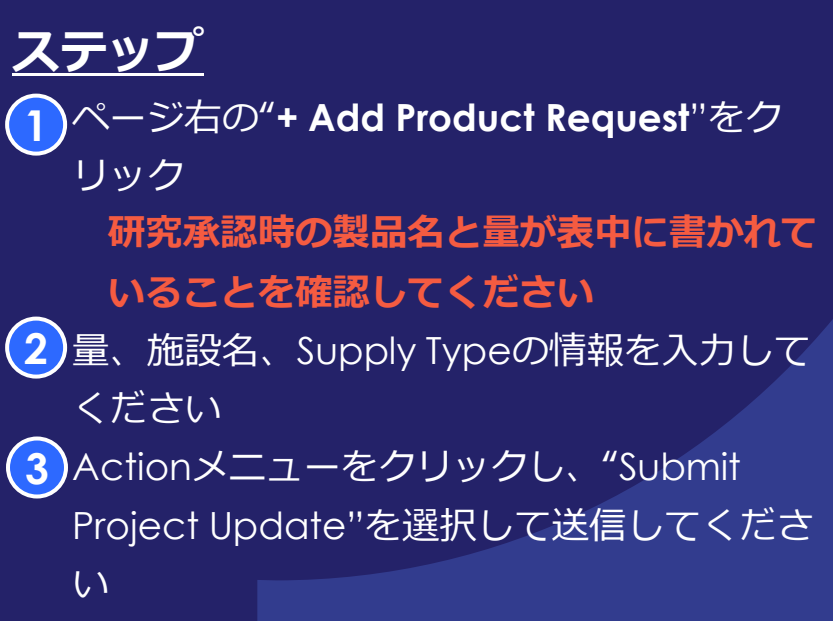

#### <u>TIPS</u>

もし、研究者の住所と薬局の住所が違う場合は、
 "Site"ページに移動し、新しい"Site"を追加してType を"Drug Shipment"を選択してください

Site Information
\*Site Type
Drug Shipment

非臨床研究の場合は、申請した製品や化合物をもと
 に、追加の記入欄が表示されます

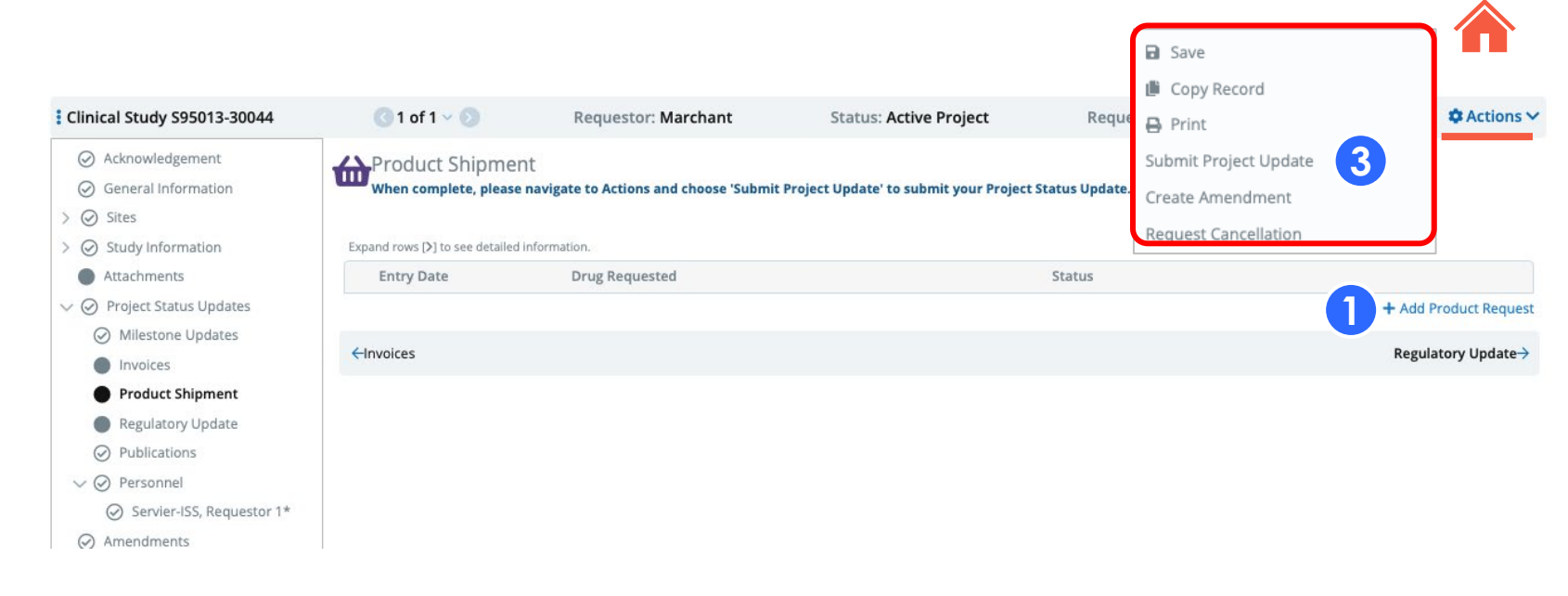

#### Expand rows [>] to see detailed information.

| Entry Date Drug Req                   | uested                        | Status                     |                            |
|---------------------------------------|-------------------------------|----------------------------|----------------------------|
| 15 Oct 2024                           |                               | Unsubmitted                |                            |
| Status                                | _1                            |                            |                            |
| Unsubmitted                           |                               |                            |                            |
| . roduct/Material                     | Product Quantity This Request | Product Approved for Study | Product Previously Shipped |
| Liposomal Irinotecan - 4.3 mg/mL Vial |                               | 1,000                      | 0                          |
|                                       | Placebo Quantity This Request | Placebo Approved For Study | Placebo Previously Shipped |
|                                       |                               | 0                          | 0                          |
| Site                                  | Supply Type                   |                            |                            |
| Select One                            | Select One                    |                            |                            |

+ Add Product Request

#### **Regulatory Updates**

: Cli

<u>ステップ</u> 1ページ右の"+ Add Product Request"をク リックし、新しい記入欄を作成してください (初期入力では、研究開始前の情報が書かれ ています)

2 必要な情報を入力し、もしあれば文書などを 添付してください(例えば、IRB/EC承認書な ど)

3 Actionメニューをクリックし、"Submit Project Update"を選択して送信して下さい

| ical Study \$95013-30044               | 🔇 1 of 1 🗸 🕥                                | Requestor: Marchant                          | Status: Active F            | Project Requ                | Copy Record                                          | Actions *             |
|----------------------------------------|---------------------------------------------|----------------------------------------------|-----------------------------|-----------------------------|------------------------------------------------------|-----------------------|
| Acknowledgement<br>General Information | Regulatory Upda<br>When complete, pleas     | ate<br>e navigate to Actions and choose 'Sul | omit Project Update' to sub | mit your Project Status Upo | G Print<br>Submit Project Update<br>Create Amendment |                       |
| Study Information                      | Expand rows [ <b>&gt;</b> ] to see detailed | information.                                 |                             |                             | Request Cancellation                                 |                       |
| Attachments                            | Entry Date                                  | IRB/EC Approval Date                         | Country                     |                             | Regulatory Approval Date                             |                       |
| Project Status Updates                 | ✓ 11 Oct 2024                               | [empty]                                      | France                      |                             | [empty]                                              |                       |
| Milestone Updates                      | IRB/EC Submission Da                        | te                                           |                             | Regulatory Approval Tv      | ne                                                   |                       |
| Invoices                               | INDICC SUDITISSION Da                       | te                                           |                             | Select One                  | pe                                                   | ~                     |
| Product Shipment                       | IDD/FC Deview Date                          |                                              |                             | Desideter Assessed De       |                                                      |                       |
| Regulatory Update                      | IRB/EC Review Date                          |                                              |                             | Regulatory Approval Da      | te                                                   |                       |
| Publications                           |                                             |                                              |                             |                             |                                                      |                       |
| Personnel                              | IRB/EC Approval Date                        |                                              |                             | Regulatory Authorizatio     | n IND Number                                         |                       |
| Servier-ISS, Requestor 1*              |                                             |                                              |                             |                             | AN NACE OF                                           |                       |
| Amendments                             | IRB/EC Expiration Date                      |                                              |                             | Public Database Registr     | ation Number                                         |                       |
| Entry Date                             | IRB/EC Approval Date                        | Country                                      |                             | Regulatory Approval Date    | e                                                    |                       |
| ✓ 15 Oct 2024                          | [empty]                                     | [empty]                                      |                             | [empty]                     |                                                      | 120                   |
| IRB/EC Submission D                    | ate                                         |                                              | Regulatory Approval Type    |                             |                                                      |                       |
| Kb/EC Submission D                     |                                             |                                              | Select One                  |                             | $\sim$                                               |                       |
| IPP/EC Paviow Data                     |                                             |                                              | Regulatory Approval Date    |                             |                                                      | ~                     |
| IRD/EC Review Date                     |                                             |                                              | Regulatory Approval Date    |                             |                                                      |                       |
| IDD/FC Americal Date                   |                                             |                                              | Degulatory Authorization IA | ID Museebox                 |                                                      |                       |
| IRB/EC Approval Date                   | 1                                           |                                              | Regulatory Authorization In | ND Number                   |                                                      |                       |
|                                        | 192                                         |                                              |                             |                             |                                                      |                       |
| IRB/EC Expiration Dat                  | le                                          |                                              | Public Database Registratio | on Number                   |                                                      |                       |
|                                        |                                             |                                              |                             |                             |                                                      | + Add Regulatory Upda |
| Institutional IRB Num                  | ber                                         |                                              | Registration Posted Date    |                             |                                                      |                       |
|                                        |                                             |                                              |                             |                             |                                                      |                       |
| IRB/EC Approval Doc                    | ument                                       |                                              | *Country                    |                             |                                                      |                       |
| Attach file                            |                                             |                                              | Select One                  |                             | ~                                                    |                       |
| Regulatory Authoriza                   | tion                                        |                                              |                             |                             |                                                      |                       |
| Attach file                            |                                             |                                              |                             |                             |                                                      |                       |
|                                        |                                             |                                              |                             |                             |                                                      |                       |

#### **Publication Updates**

研究がActiveな期間は、PublicationについてのUpdateは"Publication"ページで情報をUpdateできます

 ステップ

 "Planned Publication"ページを開く
 "+Add Journal/Congress"をクリック
 Type of target (Journal or Congress)を選 択するか、検索し、クリック
 Publication Informationを記入してください
 Actionメニューから"Submit Project Status Update"を選択して送信してください

#### <u>TIPS</u>

- Publicationは研究が開始されてからCloseされるまでの間いつでも登録できます
- Target検索は少なくとも3文字入力してください。あまり書きすぎると検索結果にほしい 雑誌名が出ないことがあります
- □ 学会を検索する場合は、期間も入力できます
- Publication DateはPublishされた後入力で きます。その入力により、Publication Statusは"Published"アップでデートされま す

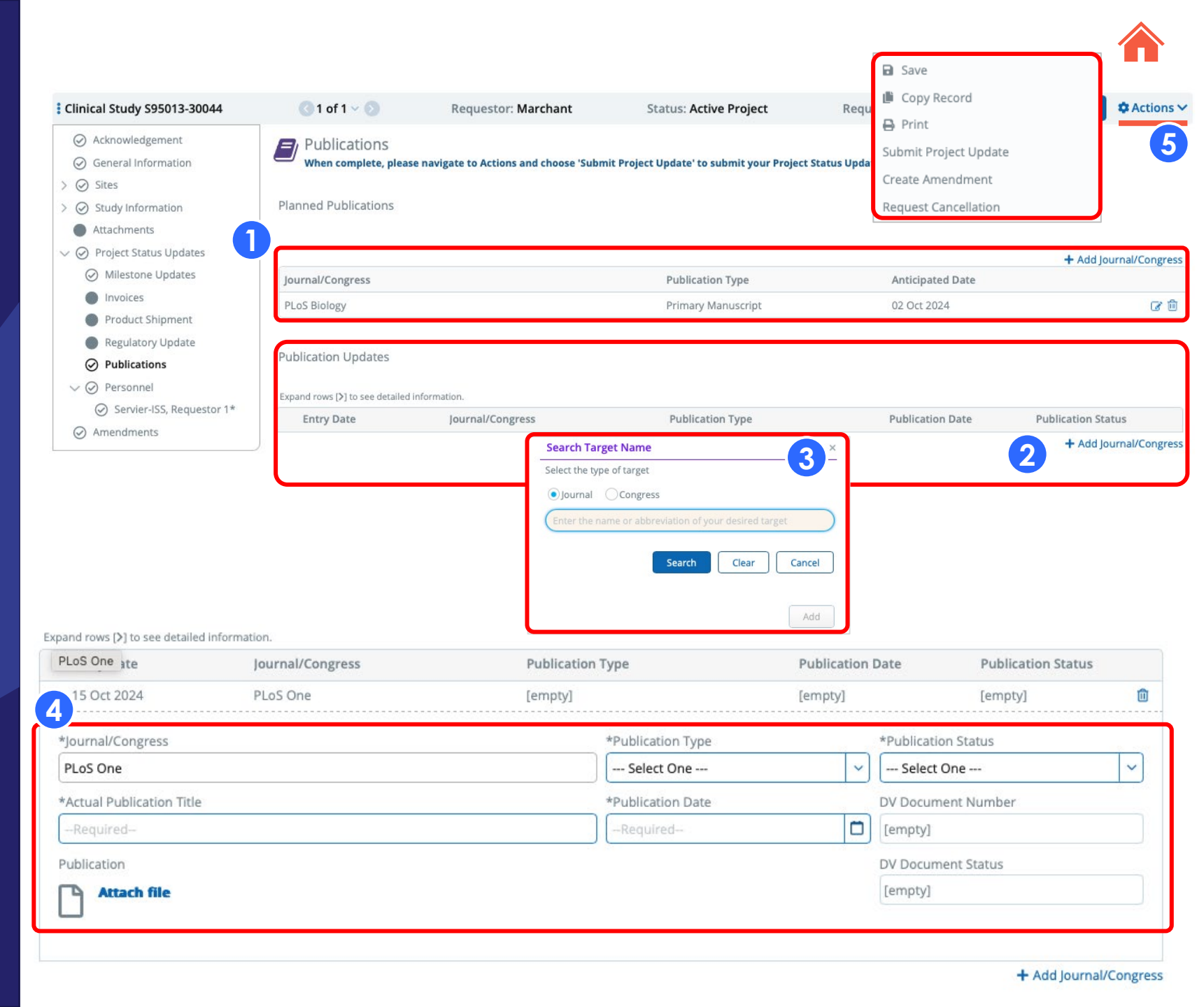

#### Personnel Updates

<u>ステップ</u> 1 もし必要があれば、"Personnel"ページを開 き、研究メンバーのアップデートをしてくだ さい。該当する名前の左にある">"マークを 押して詳細を表示させ、情報を修正してくだ さい

(2)新しいメンバーを追加しる場合は "+Add Personnel"をクリック

3 Search fieldを使って人を探すこともできま す。もし、その人がまだシステムに登録され ていない場合は、情報を直接入力してくださ い

Actionメニューから"Submit Project Status Update"を選択して送信してください

|                                                             |                                                   |                                               |                                 |                                                          |                                 |                | Save                               |                        |                  |
|-------------------------------------------------------------|---------------------------------------------------|-----------------------------------------------|---------------------------------|----------------------------------------------------------|---------------------------------|----------------|------------------------------------|------------------------|------------------|
| Clinical Study S95013-30044                                 | 3 1 of 1 🗸 🕥                                      | Requestor                                     | : Marchant                      | Status: Acti                                             | ve Project                      | Requ           | Copy Re                            | cord                   | Actions 🗸        |
| Acknowledgement     General Information                     | Rersonnel<br>When complete, please n              | avigate to Action                             | is and choose                   | e 'Submit Project Update' to                             | submit your Project             | : Status Upda  | Print<br>Submit Proj<br>Create Ame | ect Update             |                  |
| <ul> <li>Study Information</li> <li>Attachments</li> </ul>  | For US Studies: A copy of<br>New Supporting Mater | of your organ<br><b>ial</b> in the <b>Act</b> | ization's V<br><b>:ions men</b> | V-9 is required when so<br><b>u</b> to upload the W-9 to | ubmitting your of this request. | concept. Pi    | Request Car                        | ncellation             | and click        |
| ✓ Ø Project Status Updates                                  | Please ensure to click Save in                    | the upper righ                                | t corner of t                   | he request prior to adding                               | any additional pers             | onnel entries. |                                    |                        |                  |
| Milestone Updates                                           | and rows (>) to see detailed info                 | mation.                                       |                                 |                                                          |                                 |                |                                    |                        |                  |
| Invoices                                                    | Personnel Type                                    | Name                                          |                                 | Email Address                                            |                                 | Institution Na | me                                 | Country                |                  |
| Product Snipment                                            | > Primary Investigator                            | Servier-ISS, F                                | Requestor 1                     | Requestor_1.Servier@IS                                   | S.com                           | chu 1          |                                    | France                 |                  |
| <ul> <li>Regulatory Opdate</li> <li>Publications</li> </ul> | Personnel Type                                    | Name                                          |                                 | Email Address                                            | Institutio                      | on Name        | Country                            |                        | 2+ Add Personnel |
| <ul> <li>✓ Ø Personnel</li> </ul>                           | Primary Investigator                              | Servier-ISS                                   | , Requestor 1                   | Requestor_1.Servier@ISS.com                              | chu 1                           |                | France                             |                        |                  |
| Servier-ISS, Requestor 1*                                   | v v                                               |                                               |                                 |                                                          | [empty]                         |                | [empty]                            |                        | <b>*</b>         |
| Amendments                                                  | Type any part of nar                              | ne or email - 3 char                          | acters min - or (               | click the search icon.                                   | 📙 Copy My Profile               |                |                                    |                        |                  |
|                                                             | *Personnel Type                                   |                                               | Please Specify                  | y Other Personnel Type                                   | *Institution Type               |                | Please Specify                     | Other Institution Type |                  |
|                                                             | Select One                                        | ~                                             |                                 |                                                          | Select One                      | ~              |                                    |                        |                  |
|                                                             | Prefix                                            |                                               | *First Name                     |                                                          | *Institution Name               |                |                                    |                        |                  |
|                                                             |                                                   |                                               | Required                        |                                                          | Required                        |                |                                    |                        |                  |
|                                                             | Middle Name                                       |                                               | *Last Name                      |                                                          | *Address Line 1 (No PO          | O Box)         |                                    |                        |                  |
|                                                             |                                                   |                                               | Required                        |                                                          | Required                        |                |                                    |                        |                  |
|                                                             | Suffix                                            |                                               | HCP Identifica                  | ation Number 0                                           | Address Line 2                  |                |                                    |                        |                  |
|                                                             | 10                                                |                                               |                                 |                                                          |                                 |                | doma -                             |                        |                  |
|                                                             | - Select One or More                              |                                               | Please Specing                  | y Other Degree                                           | *Country                        | ~              | *City                              |                        |                  |
|                                                             | Specialty                                         |                                               | Please Specifi                  | v Other Specialty                                        | *State/Province                 | 0              | *Postal Code                       |                        |                  |
|                                                             | Select One                                        | ~                                             |                                 |                                                          | Required                        |                | -Required-                         |                        |                  |
|                                                             | *Primary Phone Num                                | ber                                           | Fax Number                      | )                                                        |                                 |                |                                    |                        |                  |
|                                                             | Required                                          |                                               |                                 |                                                          |                                 |                |                                    |                        |                  |
|                                                             | *Email Address                                    |                                               |                                 |                                                          |                                 |                |                                    |                        |                  |
|                                                             | Required                                          |                                               | J                               |                                                          |                                 |                |                                    |                        |                  |
|                                                             | Medical Licenses                                  |                                               |                                 | + Add                                                    |                                 |                |                                    |                        |                  |
|                                                             | *Country                                          | *License Numbe                                | er *Expirat                     | ion Date                                                 |                                 |                |                                    |                        |                  |
|                                                             |                                                   | N                                             | one                             |                                                          |                                 |                |                                    |                        |                  |
|                                                             | CV                                                |                                               |                                 |                                                          |                                 |                |                                    |                        |                  |
|                                                             | Attach file                                       |                                               |                                 |                                                          |                                 |                |                                    |                        |                  |
|                                                             |                                                   |                                               |                                 |                                                          |                                 |                |                                    |                        |                  |
|                                                             |                                                   |                                               |                                 |                                                          |                                 |                |                                    |                        |                  |
|                                                             |                                                   |                                               |                                 |                                                          |                                 |                |                                    |                        |                  |

#### Submit an Amendment

StatusがActiveまたはProject Updateとなって いる研究については、修正後のプロトコールを実 施する前に治験責任医師がAmendmentを Servier社に提出し、審査を受ける必要がありま す

審査が必要な変更には以下が含まれますが、これ に限定されません

- 追加の資金援助の要請
- 患者集団の基準の変更
- 薬剤必要量
- 研究デザイン/目的の修正
- 研究参加施設の増減・住所の変更
- 研究期間の 延長
- 治験責任医師の更新
- 最新の目標登録
- その他

#### **STAGE SERVIER** Investigator Sponsored Study Portal

| Dashboard > ISS Applicant > Amend                                       | iments (Oser Guide Study) |                     |                             |                            |                  |
|-------------------------------------------------------------------------|---------------------------|---------------------|-----------------------------|----------------------------|------------------|
| Clinical Study S95013-30044                                             | C 1 of 4 ∨                | Requestor: Marchant | Status: Active Project      | Requested: 02 Oct 2024     | Save 🌣 Actions 🗸 |
| Acknowledgement     General Information     Sites     Study Information | Amendments                |                     |                             |                            |                  |
| Attachments                                                             | Amendment Number          | Status              | Additional Amount Requested | Additional Amount Approved | Decision Date    |
| <ul> <li>Project Status Updates</li> <li>Amendments</li> </ul>          | Total Amendment Approved  |                     |                             |                            | + Add Amendment  |
|                                                                         | EUR 0.00                  |                     |                             |                            |                  |

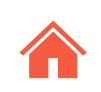

000000

# **Project Amendments Overview**

# <u>ステップ</u>

Amendmentsページに移動してください

"+Add Amendment"をクリック 2)

3 Description of Change欄に変更の詳細を記 入してください

- 変更の理由を"Reason"欄で選択してください 4)
- もしあれば、該当する欄に情報を入力してく **(5)** ださい
- "+Add Attachments"をクリックし、変更さ (6) れたプロトコル、budget詳細、そのた変更の 理由がわかる資料を必要に応じてUploadして ください

7 Actionメニューをクリックし、"Submit Amendment"を選択してください。審査が必 要であることがSERVIERに送られます

#### レビュープロセスは、コンセプトレビューおよび プロトコルレビューと同様のプロセスで実施され ます

#### TIPS

 ⑦でSubmitする前に、このAmendmentが不 要であると気づいた場合は、Actionメニューの "Cancel Amendment"を選択してください

| STAGE SERV<br>moved by ye                                                                                                    | Amendme                                                                                                    |                                                                                                    | nsored Study                                                                            | Portal                |                                                     | <ul> <li>Save</li> <li>Copy Record</li> <li>Print</li> </ul>           |                           | 900                                                     |
|----------------------------------------------------------------------------------------------------|----------------------------------------------------------------------------------------------------|----------------------------------------------------------------------------------------------------|-----------------------------------------------------------------------------------------|-----------------------|-----------------------------------------------------|------------------------------------------------------------------------|---------------------------|---------------------------------------------------------|
| Clinical Study S95013-300  Acknowledgement  General Information  Sites  Chu 1*  Study Information  Concept  Scientific Summary  Oncology Analysis  Protocol  Concept  Concept  Concept  Concology Analysis  Concology Concept  Concept  Conc | )44                                                                                                    | C 1 of 4 ~ S Amendments Expand rows [2] to see detailed inform Amendment Number Total Amendment Approved EUR 0.00 | Requestor: Marchant<br>ation.<br>Status                                                 | Status: A             | ctive Project                                       | Submit Project U<br>Submit Amendm<br>Cancel Amendm<br>Request Cancella | Ipdate<br>nent 7<br>ation | ecision Date 2 + Add Amendment                          |
| <ul> <li>Requested Funding</li> <li>Requested Production</li> <li>Liposomal Irinot</li> <li>Attachments</li> <li>Project Status Update</li> <li>Milestone Updates</li> <li>Invoices</li> <li>Product Shipment</li> <li>Regulatory Update</li> <li>Publications</li> <li>Personnel</li> <li>Servier-ISS, Requide Coord, Study</li> <li>Amendments</li> </ul>                                                                                                    | Expand rows (><br>Amendra<br>> #1 - 16 C<br>*Descriptic<br>*Reason<br>Select C<br>Additional<br>*Status<br>New | e) to see detailed information.  nent Number Status  Oct 2024 New  on of change  d  One or More  Amount Requested | Please Specify Other R Please Specify Other R RB/EC Approval Date Decision Date [empty] | itional Amount Reques | Amendment Attachn<br>File Name<br>No records found. | ional Amount Approved<br>ty]<br>nents<br>Type                          | De<br>[e:<br>Posted D     | ecision Date<br>mpty]<br>+ Add Attachments<br>Posted By |
|                                                                                                    | Total Amendm<br>EUR 0.00                                                                                       | nent Approved                                                                                                    |                                                                                         |                       |                                                     |                                                                        |                           |                                                         |

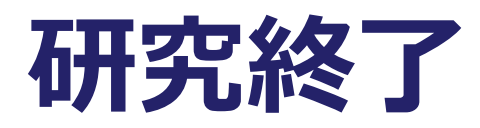

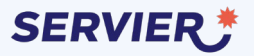

#### Project Closure

研究終了の時期になりましたら、システム から連絡のemailが届きます

## <u>ステップ</u>

研究終了の手続きページへの行き方は以下の2つ の方法があります

1 届いたemailのリンクをクリックしてください

システムにログイン後、Welcomeページの 左にあるリストに"Project Closure"のリンク が表示されています。このリンクをクリック してください

|                                                                    | Activity Date                                                                                              |
|--------------------------------------------------------------------|----------------------------------------------------------------------------------------------------|
| 16 Oct 2024 16:05:40                                               | 16 Oct 202                                                                                                 |
| C                                                                  |                                                                                                    |
| [empty]                                                            |                                                                                                    |
| Subject                                                            |                                                                                                    |
| Project Closure Info Requested - S95013-30044                      |                                                                                                    |
| ext of Notification                                                |                                                                                                    |
| Study Number: S95013-30044                                         |                                                                                                    |
| Study Title: User Guide Study                                      |                                                                                                    |
| Product: Liposomal Irinotecan                                      |                                                                                                    |
| Investigator: Requestor 1 Servier-ISS                              |                                                                                                    |
| 16 Oct 2024                                                        |                                                                                                    |
|                                                                    |                                                                                                    |
| Dear Leon Marchant,                                                |                                                                                                    |
| This communication is to inform you that your study titled User    | Guide Study requires closure information.                                                                  |
| Please log into iEnvision via the link below to provide your updat | te.                                                                                                    |
| https://staging3.envisionpharma.com/ienv_servier/visiontracker     | /portal/login.xhtml?pgm=ISR                                                                                |
| Please contact me with questions or for assistance.                |                                                                                                    |
|                                                                    |                                                                                                    |
|                                                                    |                                                                                                    |
| Kind Regards,                                                      |                                                                                                    |
| Kind Regards,<br>Servier ISS Coordinator                           |                                                                                                    |
| Kind Regards,<br>Servier ISS Coordinator                           | Wednesday                                                                                                  |
| Kind Regards,<br>Servier ISS Coordinator                           | Wednesday Welcome                                                                                          |
| Kind Regards,<br>Servier ISS Coordinator                           | Wednesday Welcome<br>16 Leon Marchant                                                                      |
| Kind Regards,<br>Servier ISS Coordinator                           | Wednesday<br>16<br>2.55                                                                                    |
| Kind Regards,<br>Servier ISS Coordinator                           | Wednesday<br>16<br>OCT Welcome<br>Leon Marchant                                                            |
| Kind Regards,<br>Servier ISS Coordinator                           | Wednesday<br>16<br>OCT Welcome<br>Leon Marchant                                                            |
| Kind Regards,<br>Servier ISS Coordinator                           | Wednesday<br>16<br>OCT<br>1 Incomplete Applications                                                        |
| Kind Regards,<br>Servier ISS Coordinator                           | Wednesday<br>16<br>OCT<br><sup>1</sup> Incomplete Applications<br>1 Active                                 |
| Kind Regards,<br>Servier ISS Coordinator                           | Wednesday<br>16<br>OCT<br><sup>1</sup> Incomplete Applications<br>1 Active<br>1 Preject Clorure            |
| Kind Regards,<br>Servier ISS Coordinator                           | Wednesday<br>16<br>OCT<br><sup>1</sup> Incomplete Applications<br>1 Active<br>1 Project Closure            |
| Kind Regards,<br>Servier ISS Coordinator                           | Wednesday<br>16<br>OCT<br><sup>1</sup> Incomplete Applications<br>1 Active<br><sup>1</sup> Project Closure |

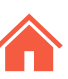

#### Submit Project Closure

ページ左にあるメニューの最下部"Project

Study Reportを添付してください

該当する場合は、Drug Destruction

Closure"をクリックすると手続き入力画面に

未使用の製品および/または資金に関する質

Certificate(薬物破棄証明書)を添付して

5) 必要に応じて"Closure Notes"を記入してく

記載漏れがないことを確認後、Actionメ

□ SERVIERのコーディネーターが確認後、不足

等なければ研究終了の連絡が届きます

ニューから"Submit Project Closure"をク

研究の終了手続きは以下の通りです

問に回答してください

リックしてください

<u>ステップ</u>

(2)

 $(\mathbf{3})$ 

(4)

(6)

TIPS

<u>移行します</u>

ください

ださい

#### STAGE SERVIER Investigator Sponsored Study Portal Ξ

Workbench > Investigator Sponsored Studies > Project Closure (test hypercare 3)

Amendments

Project Closure

#### Save 🔅 Actions 🗸 3 4 of 6 v 🕥 Clinical Study \$95031-30038 Servier-ISS **Project Closure** 30 Aug 2024 Save Acknowledgement Project Closure Copy Record General Information A Print V 🕢 Sites Please attach a copy of the Final Study Report. 🕢 chu 1\* Submit Project Update \*Study Report 2 Submit Project Closure Remove Replace Concept Capture d'écran 20... ⊘ Scientific Summary 19 Sep 2024 12:16:23 Oncology Analysis 3 Protocol \*Was There Unused Product/Material? Please attach a copy of the Drug Destruction Certificate. Requested Funding No Drug Destruction Certificate \*All Funds Were Used per Contract Ivosidenib Attach file No Attachments Project Status Updates 5 Closure Notes Milestone Updates Invoices Product Shipment Regulatory Update Publications Amendments V 🕢 Personnel

Servier-ISS, Requestor 1\*

00400

#### SUPPORT RESOURCES

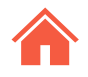

研究管理システムプラットフォーム (iEnvision)に関する技術的なサポート については、以下にメールをお送りください。 (Globalのシステム専門サポート担当:英語)

helpdesk@envisionpharmasupport.com

入カプロセスや提出物に関するご質問は、「研究者用iEnvision入力ガイド (本ガイド)」を再度ご参照頂いたのち、以下のアドレスまたは弊社MSL担当 者にご連絡ください。

ISS\_Japan@servier.com

◆ 返信までに数日を要する場合があることをご了承ください。

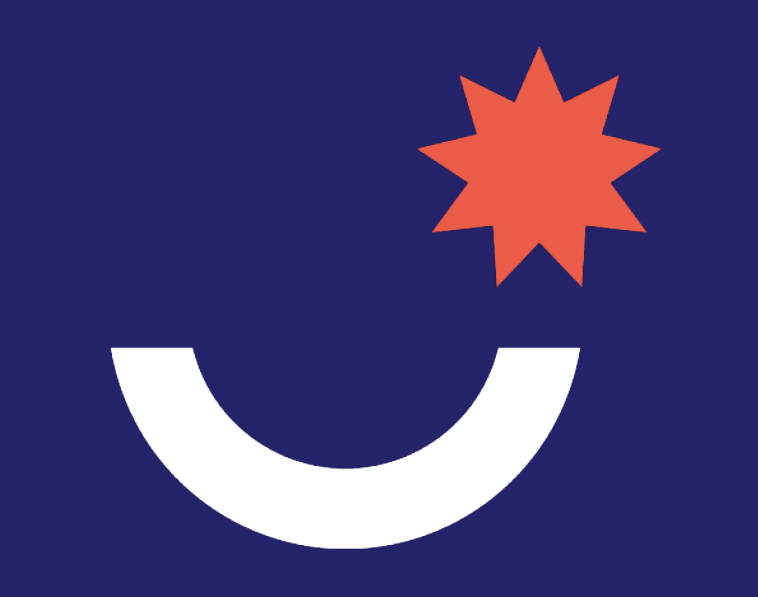